# elivell

# Energy XT XT MenuMaker ver 1.2

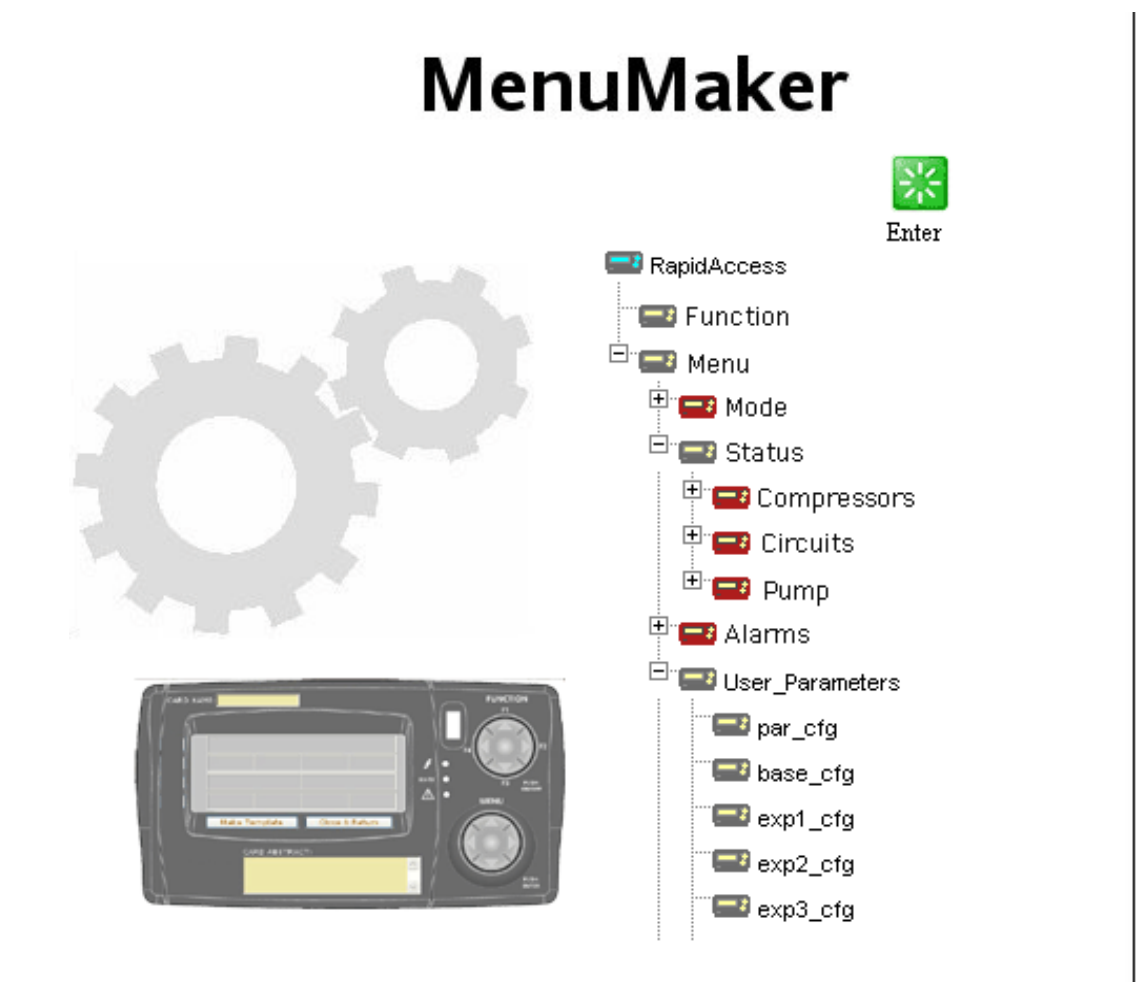

# СОДЕРЖАНИЕ

| сод       | ЕРЖАНИЕ                                                              | 2        |
|-----------|----------------------------------------------------------------------|----------|
| 1.        | ИСПОЛЬЗОВАНИЕ РУКОВОДСТВА                                            | 4        |
| 2.        | ИНСТАЛЯЦИЯ                                                           | 5        |
| 2.1       | Системные требования                                                 | 5        |
| 2.        | 2.1.1 Оборудование                                                   | 5        |
| 2.        | 2.1.2 Операционная система                                           | 5        |
| 2.        | 2.1.3 Система обработки Баз данных                                   |          |
| 2.2       | Структура Продукта                                                   |          |
| 2.3       | Установка                                                            |          |
| 2.        | 2.3.1 Проверка требований                                            |          |
| 2.4       | Установка XT MenuMaker                                               | 6        |
| 2.        | 2.4.1 Сообщения во время Инсталляции                                 | 6        |
| 2.5       | Завершение инсталляции                                               | 7        |
| 2.6       | Деинсталляция                                                        | 7        |
| 2.<br>77  | 2.6.1 Сообщения во время деинсталляции                               | 7<br>7   |
| 2./       | Запуск Системы                                                       | /<br>o   |
| 2.0       | Проолемы при запуске                                                 | o        |
| 2.9       | замечания по инсталляции по ото или выше (серия windows 2005 Server) | ہ<br>م   |
| 3.        | ВСТУПЛЕНИЕ                                                           | 9        |
| 3.1       | Мильтиязычная Система                                                | 9        |
| 3.2       | Запуск                                                               |          |
| 4.        | СПИСОК МЕНЮ                                                          | 11       |
| 4.1       | Сортировка меню                                                      | 11       |
| 4.2       | Изменение имени и описания                                           | 11       |
| 4.3       | Удаление                                                             | 11       |
| 4.4       | Копирование                                                          | 12       |
| 4.5       | Создание нового меню                                                 | 12       |
| 4.6       | Исходная установка ХТ                                                | 12       |
| 5.        | колоды                                                               | 13       |
| 5.1       | Дерево колод                                                         | 13       |
| 5.        | .1.1 Область дерева Колод                                            |          |
| 5.<br>5.7 | 30на свойств Кодоль                                                  | 14<br>15 |
| 5.2       | 521 Выбор типа Колоды                                                |          |
| 5.        | 5.2.2 Колода: Общие поля                                             |          |
| 6.        | КАРТОЧКИ                                                             |          |
| 6.1       | Создание карточки                                                    |          |
| 6.2       | Свойства карточки                                                    |          |
| 6.3       | Удаление Карточки                                                    | 19       |
| 6.4       | Сортировка карточек                                                  | 19       |
| 7.        | ЭЛЕМЕНТЫ                                                             | 20       |
| 7.1       | Лобавление элементов                                                 | 20       |
| 7.2       | Общие поля                                                           |          |
| 7.3       | Типы элементов                                                       |          |
| 7.4       | Строковые элементы (IDX String Item)                                 |          |
| 7.5       | НЕ строковые элементы (подготовленные)                               | 22       |
| 7.6       | Отображение элементов на карточке                                    | 22       |
| 8.        | ШАБЛОНЫ                                                              |          |
| 81        | Загрузка Шаблона                                                     | 23       |
| 87        | Удаление Шаблона                                                     |          |
| 8.3       | Редактирование Шаблонов                                              |          |
| 8.4       | Создание Шаблона                                                     |          |
| 8.5       | Закрытие окна Шаблонов                                               |          |
|           | •                                                                    |          |

| 9. ЗАГРУЗКА ПРОГРАММЫ                         | 24  |
|-----------------------------------------------|-----|
| 9.1 Создание файлов меню программы            |     |
| 9.2 Загрузка в контроллер Energy XT           |     |
| 10. КОМПИЛЯЦИЯ РУКОВОДСТВА ПОЛЬЗОВАТЕЛЯ       |     |
| 10.1 Структура Руководства                    |     |
| 10.1.1 Таблица дерева меню                    |     |
| 10.1.2 Описание колод                         |     |
| 10.1.3 Соответствующие иконки                 |     |
| 11. ОБСЛУЖИВАНИЕ ГЛОССАРИЯ                    |     |
| 11.1 Стандартная таблица                      |     |
| 11.1.1 Разбивка на страницы                   |     |
| 11.2 Группы Глоссариев                        |     |
| 11.3 Внутренний Глоссарий                     |     |
| 11.4 Строки Транскодировки                    |     |
| 12. ПРИЛОЖЕНИЯ                                |     |
| 12.1 Функции динамической визуализации        |     |
| 12.2 Функции, присваеваемые элементам меню    |     |
| 12.3 Исходные Шаблоны                         |     |
| 12.3.1 Default 1: Меню без Титулов            |     |
| 12.3.2 Default 2: Чтение значений             |     |
| 12.3.3 Default 3: Чтение и изменение значений |     |
| 12.3.4 Default 4: Редактирование Параметров   |     |
| 12.3.5 Default 5: Меню с Титлами              |     |
| 12.4 Значения поля «AREA» колод               |     |
| 12.4.1 Облати параметров (DEC_PAR)            |     |
| 12.4.2 Облати аварий (DECK_ALA)               |     |
| 12.4.3 Области Входов/Выходов (DECK_IO)       |     |
| 13. ГЛОССАРИЙ                                 |     |
| 14. ОТКЛОНЕНИЕ ОТВЕТСТВЕННОСТИ                |     |
| ΔΠΦΔΒΙΛΤΗΓΙΙΆ ΥΚΔ3ΔΤΕΠΓ                       | /13 |
|                                               |     |

|--|

Для облегчения работы используйте следующие возможности:

# Выноски Колонка выносок:

Выноски описываемых тем располагаются в левой колонке для быстрого нахождения пользователем нужной информации.

| Перекрестные<br>ссылки<br>Иконки внимания | Перекрестные сси<br>Все слова выделе<br>дается более дета<br>рассмотрим для п<br>"при активизации<br>Выделение курсия<br>страницу, где пон:<br>Если на Вашем<br>гиперссылкой (ос<br>руководства и поз<br>В левой колонке<br>которые имеют сл | ссылки:<br>целенные курсивом включены в перечень индексных указателей, где указана страница, на которой<br>цетальное описание этого понятия;<br>тя примера следующий текст:<br>ции аварии <i>Компрессора</i> останавливаются"<br>осивом слова <i>Компрессора</i> указывает на то, что в перечне индексных указателей имеется сноска на<br>понятие компрессора подробно описано.<br>ем ПК работает оперативная помощь, то слова выделенные курсивом становятся прямой<br>(осуществляется автоматический переход по щелчку мыши), которая связывает различные разделы<br>позволяет быстро находить нужную информацию.<br>нке возле определенных частей текста располагаются иконки для обращения особого внимания,<br>от следующие назначения: |  |  |
|-------------------------------------------|----------------------------------------------------------------------------------------------------|----------------------------------------------------------------------------------------------------|--|--|
|                                           | Сигнал:                                                                                                    | обращает внимание на те темы, которые требуют обращения особого внимания.                                                                                                    |  |  |
| Ŷ                                         | Метка:                                                                                                    | выделение выражений, которые позволяют лучше понять и <i>использовать</i> информацию, описываемую в данном разделе.                                                                                                    |  |  |
|                                           | Внимание! :                                                                                                    | <ol> <li>внимание на</li> <li>информацию о возможности причинения вреда персоналу, повреждения системы,<br/>оборудования, данных и т.п. из-за рискованных действий, если о них не знать.<br/>Необходимо ознакомится с этими разделами перед использованием прибора.<br/>специальные разделы, на которые пользователь должен обратить внимание <u>для</u><br/>исключения нарушения функционирования системы или неправильного ее<br/>использования.</li> </ol>                                                                                                    |  |  |

# 2. ИНСТАЛЯЦИЯ

# 2.1 Системные требования

## 2.1.1 Оборудование

МИНИМАЛЬНАЯ КОНФИГУРАЦИЯ

- Процессор: Pentium 133 МГц
- Память RAM: 128 Мбайт
- Свободное место на HDU: 300 Мбайт
- хотя бы один USB порт

РЕКОМЕНДУЕМАЯ КОНФИГУРАЦИЯ

- Процессор: Pentium 733 МГц или выше
- Память RAM: 256 Мбайт или больше
- Свободное место на HDU: 500 Мбайт или больше

#### 2.1.2 Операционная система

- Операционная система:
  - Windows 2000 Professional
  - o Windows 2000 Server
  - Windows XP Professional
  - Windows Server 2003 Famaly

#### 2.1.3 Система обработки Баз данных

Одна из следующих Систем Базы Данных:

- SQL 2000 (рекомендуется)
- MSDE 2000

MSDE это бесплатная система базы данных фирмы Microsoft

Процедура инсталляции проверяет наличие MSDE и устанавливает его при необходимости.

# 2.1.4 Internet Information Server

IIS 4.0 или выше (компонент диска Установки Windows).

# 2.2 Структура Продукта

Диск инсталляции системы включает два подкаталога:

MSDE

.

- Включает программу инсталляции Microsoft MSDE
- XTMM
- Включает программы инсталляции XT MenuMakerPRO и DOTNET Framework

Руководство пользователя включено в диск в формате PDF файла.

# 2.3 Установка

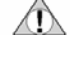

ВНИМАНИЕ, ПЕРЕД ИНСТАЛЯЦИЕЙ УСТАНОВИТЕ ЗАЩИТНЫЙ КЛЮЧ (USB); ЕСЛИ ОН НЕ УСТАНОВЛЕН, ТО ВОЗМОЖНА НЕКОРРЕКТНАЯ УСТАНОВКА ДРАЙВЕРА КЛЮЧА, И ОН МОЖЕТ НЕ РАСПОЗНАВАТЬСЯ.

Для установки MenuMaker необходимо войти в Систему Windows с правами Администратора.

Перейдите в каталог MenuMaker поставляемого установочного диска; запустите программу «setup.exe»

# 2.3.1 Проверка требований

XTMenuMaker – программа, защищенная специальным USB ключом

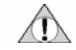

Если не все требования выполнены, то XTMenuMaker PRO работать не будет. Процедура инсталляции проводить пользователя через установку всех компонентов шаг за шагом.

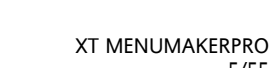

5/55

| Проверка                                | Во-первых процедура инсталляции проверяет напичие на Вашем ПК системы базы данных (SOI Server 2000 или                                                                                                    |
|-----------------------------------------|----------------------------------------------------------------------------------------------------|
| наличия системы<br>Базы Данных          | MSDE);<br>Если ни одна из них не обнаружена, то появится сообщение о том, что MSDE 2000 будет автоматически                                                                                                    |
|                                         | <ul> <li>instance (привязка): default</li> <li>Administrator log in (Имя администратора)= "sa"</li> </ul>                                                                                                    |
|                                         | • Password (Пароль) : none (нет)                                                                                                    |
|                                         | Продолжите установку MSDE и перезапустите ПК по завершении;                                                                                                    |
|                                         | ПОСЛЕ УСТАНОВКИ СИСТЕМЫ БАЗЫ ДАННЫХ УСТАНОВИТЕ ХТ МЕNUMAKERPRO.                                                                                                    |
| Проверка<br>наличия IIS 4.0<br>или выше | На третьем шаге процедура <i>инстолляции</i> проверяет наличие IIS 4.0 или выше.<br>Если программа не установлена, то появится сообщение об ошибке и процедура будет приостановлена.<br>В этом случае установите IIS как описано ниже:                                                                                                    |
| Установка IIS                           | Internet Information Server (Информационный Сервер Интернет) – это программа Microsoft, включаемая в операционные системы Windows 2000, Windows XP PRO, Windows 2000 Server и Windows 2003 server; Для ее установки нужно всего лишь:                                                                                                    |
|                                         | <ul> <li>выбрать меню «Start/Control Panel» («Пуск/Панель управления»)</li> <li>открыть «Add/Remove Programs» («Добавить/Удалить программу»)</li> <li>щелкнуть по «Add/Remove Windows Components» («Добавить/Удалить компонент Windows»)</li> <li>Выбрать «Internet Information Services (IIS)»</li> <li>спедовать инструкции, появляющейся на экране</li> </ul> |
|                                         |                                                                                                    |
|                                         | 2.4 Установка XT MenuMaker                                                                                                    |
|                                         | Когда все необходимые программы установлены, инсталляция продолжится следующими окнами:                                                                                                    |
|                                         | <ul> <li>После первого окна появится окно с лицензионным соглашением. Необходимо внимательно с ним<br/>ознакомится, согласиться (I agree) и нажать кнопку «Next» для продолжения».</li> </ul>                                                                                                    |
|                                         | <ul> <li>Появится название виртуального каталога, куда будут установлены XT MenuMakerPRO и http порт;<br/>Не изменяйте эти параметры при стандартной инсталляции, изменяйте их, только если Вы имеете<br/>достаточную подготовку в этой области.</li> </ul>                                                                                                    |
|                                         | • Перейдите к следующему окну для начала установки. Процедура займет некоторое время.                                                                                                    |
|                                         | 2.4.1 Сообщения во время Инсталляции                                                                                                    |
|                                         | во время инсталляции могут появиться следующие сообщения:                                                                                                    |
|                                         | <ul> <li>«Database already existing!» («База Данных уже имеется»)</li> <li>Это происходит, если Вы выполняете инсталляцию не первый раз;<br/>процедура распознала базу данных XT MenuMaker; диалоговое окно запрашивает о замене или</li> </ul>                                                                                                    |
|                                         | поддержании имеющейся Базы Данных;                                                                                                    |
|                                         | Если Вы решаете заменить Базу Данных, то MDF файл не уничтожается а переименовывается;<br>другое сообщение предупреждает пользователя о том, что новое имя присвоено старому файлу                                                                                                    |
|                                         | <ul> <li>«The use of XT Manager System needs the mixed mode authentication on MSDE Server»<br/>XT MenuMaker требует, чтобы система аутентификация SQL Server-а (MSDE) была в «Mixed Mode»<br/>(«Смешанном режиме») для обеспечения корректной работы;<br/>Подтвердите разрешение процедуре инсталляции автоматически изменить параметр.</li> </ul>               |
|                                         | В некоторых программных конфигурациях MSDE сервис необходимо перезагрузить вручную: если инсталляция не продолжается в течение некоторого времени после подтверждения «Mixed Mode», то необходимо перезапустить MSDE сервис без выхода из программы инсталляции:<br>о запустите управление MSDE сервисом двойным щелчком по иконке в правом нижнем углу          |
|                                         | EN C Instantia Instantia                                                                                                    |
|                                         | о Щелкните по кнопке «Start/Continue» («Запустить/Продолжить»)                                                                                                    |
|                                         |                                                                                                    |
|                                         |                                                                                                    |
|                                         |                                                                                                    |
|                                         |                                                                                                    |

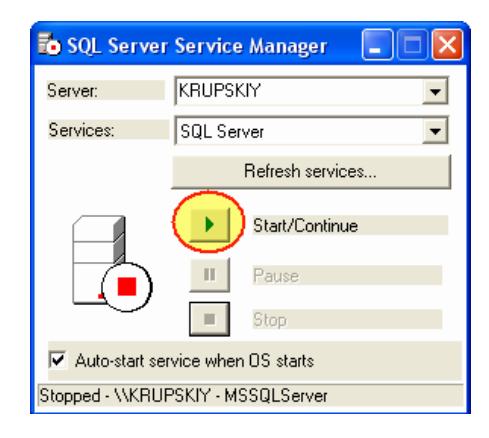

- о Закройте окно управления SQL Сервером
- после перезапуска MSDE сервиса (на иконке в правом нижнем углу появится зеленая стрелка выполнения) инсталляция будет успешно завершена

Другие сообщения об ошибках информируют о неуспешном завершении установки; в этом случае обращайтесь за поддержкой сообщая о деталях ошибки, ее коде и сообщении.

# 2.5 Завершение инсталляции

По завершении инсталляции на Рабочем столе появится иконка запуска XT MenuMaker, программа добавится в список «Пуск/Все программы» а также в папку «Избранное» Internet Explorer.

# 2.6 Деинсталляция

#### Для деинсталляции системы необходимо войти в операционную среду с правами Администратора.

Для деинсталляции XTMenuMaker выполните следующие шаги:

- выберите меню «Пуск/Панель управления/Установка-Удаление программ»
- выберите XT MenuMakerPRO
- укажите «Удалить»
- следуйте инструкциям на экране

Процедура удалит все файлы, папки, ключи регистра и прочее, что необходимо для деинсталляции MenuMakerPRO.

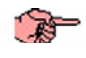

T

Процедура не удаляет файлы XT MenuMakerPRO, в которых содержатся данные пользователя. Они могут быть удалены отдельно;

для удаления оставшихся файлов XT MenuMakerPRO удалите каталог «с:\Programmi\XTMenuMakerPRO\_1\_1».

#### 2.6.1 Сообщения во время деинсталляции

во время деинсталляции могут появится следующие сообщения:

- "Unable to disconnect XT\_db, the database is in use"
   Это или похожее сообщение указывает, что база данных работа:
  - Это или похожее сообщение указывает, что база данных работает с приложением XTMenuMakerPRO и поэтому не может быть удалена; убедитесь, что Вы закрыли XT MenuMakerPRO перед удалением (требуется некоторое время для закрытия базы данных MSDE сервером после закрытия программы XT MenuMaker)
- Сообщение «the memory could not be read» так же может появиться. Эта ошибка незначительно, по сути, и процедура деинсталляции будет продолжена.

# 2.7 Запуск Системы

- Убедитесь, что Вы запустили SQL/MSDE Server и IIS Server
- Запустите XT MenuMakerPRO с Рабочего стола или меню запуска программ

# ДЛЯ КОРРЕКТНОЙ РАБОТЫ НЕОБХОДИМО ИМЕТЬ MICROSOFT IE 5.5 BROWSER ИЛИ ВЫШЕ.

# 2.8 Проблемы при Запуске

XTMenuMaker обычно устанавливается в «виртуальный каталог» корневого маршрута вебсайта компьютера, использующегося по умолчанию (localhost):

• http://localhost/XTMenuMaker

Если Вы установили программу на Сервер с несколькими хостами, то адрес localhost может не совпасть IP адресом вебсайта, на который установлен MenuMakerPRO и появится сообщение «The page can not be found» («Страница не найдена»)

| 4-Back                                                                                                    |               |
|----------------------------------------------------------------------------------------------------|---------------|
| ddreg 🖨 http://locahost/XTMenuMaker/                                                                              | • <i>ल</i> ७० |
| The many connet he found                                                                                          |               |
| ine page cannot be found                                                                                          |               |
| The page you are looking for might have been removed, had its                                                     |               |
| name changed, or is temporarily unavailable.                                                                      |               |
|                                                                                                    |               |
| Please try the following:                                                                                         |               |
| <ul> <li>If you typed the page address in the Address bar, make<br/>sure that it is spelled correctly.</li> </ul> |               |
| <ul> <li>Open the <u>localhost</u> home page, and then look for links to<br/>the information you want.</li> </ul> |               |
| <ul> <li>Click the <sup>dp</sup><u>Back</u> button to try another link.</li> </ul>                                |               |
| <ul> <li>Click Search to look for information on the Internet.</li> </ul>                                         |               |
| HTTP 404 - File not found                                                                                         |               |
| Internet Explorer                                                                                                 |               |

В этом случае измените адрес браузера как указано: http://<Bau IP Aдрес>/XTMenuMaker

Где <Ваш IP Адрес> относится к IP адресу вебсайта Вашего ПК (чаще всего совпадает с IP адресом компьютера в сети)

# 2.9 Замечания по инсталляции IIS 6.0 или выше (Серия Windows 2003 Server)

Если Ваш компьютер работает с операционной системой с *INTERNET INFORMATION SERVER* 6.0 или BЫШE (WINDOWS 2003 SEVER FAMILY), то убедитесь, что опция «enable parent path» активизирована. Если это не так, то при использовании XTMenuMaker появится следующее сообщение об ошибке:

"Error 006~ASP 0175~Disallowed Path Characters~The '..' characters are not allowed in the Path parameter for the MapPath method"

Для активизации опции выполните следующие шаги:

- Откройте «Панель управления»
- Выберите «Администрирование»
- Выберите «Internet Information Services»
- Откройте «<Имя ПК>», затем «Веб-узлы» и виртуальный каталог «MenuMaker» (1)
- После нажатия правой кнопки мыши выберите «Свойства» и нажмите «Настройка» (2)
- В новом окне на закладке «Параметры» активизируйте «Включить пути к родительским каталогам» (3)

| Консоль Действие Вид Справи                                                | tê             |                |                                          |                  |                                                                                                    |
|----------------------------------------------------------------------------|----------------|----------------|------------------------------------------|------------------|----------------------------------------------------------------------------------------------------|
| ⊨ → 🖸 🗃 🗡 🗃 🗃 🖷                                                            | 12 2 > 1       | E 11.          |                                          |                  |                                                                                                    |
| Internet Information Services                                              | Ина            | n              | уть                                      | Coct 🛆           |                                                                                                    |
| <ul> <li>В КRUPSKIY (локальный конпьют</li> <li>Веб-узлы</li> </ul>        | Systemicons    | Свойства: ХТМе | rnuMaker/PR0                             |                  | 2                                                                                                    |
| <ul> <li>Bec-ysen no ywon-anvic</li> <li>Bec-ysen no ywon-anvic</li> </ul> | bin            | Jaron          | OBKUI HTTP                               | Спешлальны       | е ошабка                                                                                                    |
| 🗈 🥁 Printers                                                               | Addition arrow | Karanor        | Документы                                | Безопасн         | ость каталога                                                                                                    |
| asphot clent                                                               | CardListTemple | Источных соде  | ржимого при подключени<br>эаданный катал | ык ресурсу<br>or |                                                                                                    |
| Іастройна приложения                                                       |                | ×              | О общая палка др                         | ec URL           |                                                                                                    |
| Паранетры коша                                                             | Параметры      | процесса       | Evenue and a series                      |                  |                                                                                                    |
| Сопоставления П.                                                           | аранетры       | Отладка        | COMPLEX.                                 |                  |                                                                                                    |
| Включить буреризацию                                                       |                |                | -                                        |                  |                                                                                                    |
| Включить пути к родительскими каталог аз                                   |                |                | R XT MenuMaker PRO                       | 01.1.1           | Ыдалить                                                                                                    |
| Roue: ASP no gradiniaread: VBSC                                            | on pr          |                | <ul> <li>WTMenuMakerPR</li> </ul>        | 0 3              | Harmolika                                                                                                    |
| Время окндания сценария ASP:                                               | \$ 90 ¢        |                | ж Только сценарки                        | ×                | the state of the state of the s |
|                                                                            |                |                | Высокая (изолиро                         | ранная) 💌        | Выгрупль                                                                                                    |
|                                                                            |                |                | ОК                                       | Oraeesa) Doorae  | ors Crpaece                                                                                                    |

|               | 3. ВСТУПЛЕНИЕ                                                    |                                         |                                      |                                                     |                                 |
|---------------|------------------------------------------------------------------|-----------------------------------------|--------------------------------------|-----------------------------------------------------|---------------------------------|
|               | MenuMaker это программа,,                                        | разработанная                           | а для обслужива                      | ния меню контроллеров                               | Energy XT.                      |
|               | Основные характеристики:                                         |                                         |                                      |                                                     |                                 |
|               | <ul> <li>прафическое пред</li> <li>Изменение, удален</li> </ul>  | ставление лоп<br>ние, копирован         | ического распол<br>ие и перемещен    | ожения дисплеев (колод,<br>ние имеющихся колод      | , карточек ,элементов)          |
|               | <ul> <li>Создание, обслужи</li> </ul>                            | вание и сохра                           | нение пользоват                      | гельских меню                                       |                                 |
|               | <ul> <li>Автоматическое со</li> <li>Автоматическое со</li> </ul> | оздание фаилс<br>оздание Руковс         | ов для обновлен<br>Одства пользоват  | ия программы Energy XI<br>теля для созданного менк  | 0                               |
|               | <ul> <li>Создание и обслуж</li> </ul>                            | кивание п глос                          | сариев (языков)                      | для меню.                                           |                                 |
|               | 3.1 Мильтиязычная (                                              | Система                                 |                                      |                                                     |                                 |
|               | MenuMakerPRO может по                                            | ддерживать н                            | неограниченное                       | количество языков в                                 | в соответствии с запросами      |
|               | Другими словами, один и то<br>Например: <i>колода</i> Функций    | от же <i>элемент</i> м<br>может называт | меню может быт<br>гься "Functions" н | ь переведен на нескольк<br>на Английском и "Funzion | ю языков;<br>ії на Итальянском. |
|               | Язык, использующийся для<br>« <i>Current Language</i> » («Текущи | элементов, мо<br>ій язык»)              | жно легко смені                      | ить в любой момент вре                              | мени выбором строки из меню     |
|               |                                                                  |                                         |                                      |                                                     |                                 |
|               |                                                                  |                                         | Current Language                     | Default 💙                                           |                                 |
|               |                                                                  |                                         | Ē                                    | inglish                                             |                                 |
|               |                                                                  |                                         |                                      | lyGlossary                                          |                                 |
|               |                                                                  |                                         |                                      |                                                     |                                 |
|               | Это окно управления имеето                                       | ся в различных                          | сокнах MenuMak                       | erPRO                                               |                                 |
| Ториний дории | Current language (Текуший а                                      |                                         |                                      | из принций момент прыил                             |                                 |
| текущий язык  | Current language (Tekyщий Я                                      |                                         | к выоранному г                       | а дапный момент языку                               |                                 |
| Язык по       | MenuMakerPRO всегда имеет                                        | r «default langu                        | <i>lage</i> » («язык по у            | имолчанию»), в котором і                            | представлены все объекты.       |
| умолчанию     | Если объект не имеет пере                                        | вода на <i>currer</i>                   | nt language «тек                     | ущий язык», то он преде                             | ставляется на default language  |
|               | («языке по умолчанию»); В э                                      | том случае те                           | кст становится с                     | иним, чтобы указать на о                            | тсутствие перевода.             |
|               | Для перевода объекта прос                                        | то <i>удалите</i> си                    | інюю <i>строку</i> , вве             | едите текс перевода и со                            | охраните его. В подтверждение   |
|               | выполнения этой операции                                         | текс перестане                          | ет быть синим.                       |                                                     |                                 |
|               |                                                                  |                                         |                                      |                                                     |                                 |
| <u>_</u>      | Например: перевод имени и                                        | описания кол                            | ОДЫ:                                 |                                                     |                                 |
| A CONTRACT    |                                                                  |                                         |                                      |                                                     |                                 |
|               | Sa                                                               | Reset                                   | _2                                   | DECK MANAGER                                        |                                 |
|               |                                                                  |                                         | DEL/40057                            |                                                     |                                 |
|               | DE                                                               | CK ID:<br>CK TYPE:                      | DECK STD                             |                                                     |                                 |
|               | DE                                                               | CK NAME:                                | Function •                           |                                                     |                                 |
|               | DE                                                               | CK ABSTRACT:                            |                                      |                                                     |                                 |
|               | F                                                                | unction DECK Ab                         | stract a                             |                                                     |                                 |
|               |                                                                  |                                         |                                      | 1                                                   |                                 |
|               |                                                                  |                                         |                                      | × .                                                 |                                 |
|               | DE                                                               | ECK PROPERTIES                          | s                                    |                                                     |                                 |
|               | DE                                                               | CK IN FUNCTION:                         | DKI_DECKTIMEOUTIN                    | P_PAR                                               | ~                               |
|               | DE                                                               | CK OUT FUNCTION:                        | DKO_DECKTIMEOUT                      |                                                     |                                 |
|               | DE                                                               | CK LOAD MODE:                           | CARD_VART                            |                                                     |                                 |
|               |                                                                  |                                         |                                      |                                                     |                                 |
| ~             |                                                                  |                                         |                                      |                                                     |                                 |
| A             | При открытии MenuMakerPR                                         | О используетс                           | я по умолчанию                       | current language (текущи                            | ій язык).                       |
|               |                                                                  |                                         | urrent language (*                   |                                                     |                                 |
|               | файлов программы; смотри                                         | главы Загрузк                           | а Программы и                        | Компиляция Руководства                              | Пользователя                    |
|               |                                                                  |                                         |                                      |                                                     |                                 |
|               | пекоторые поля не имеют ф                                        | эункции мульт                           | иязычности и он                      | и всегда оранжевые.                                 |                                 |

| При запуске MenuM                 | akerPRO появляется                                                  | страница входа.                                         |                    |                 |     |
|-----------------------------------|---------------------------------------------------------------------|---------------------------------------------------------|--------------------|-----------------|-----|
|                                   |                                                                     |                                                         |                    |                 |     |
|                                   |                                                                     | MenuMa                                                  | (er ver.2.5 Beta 6 |                 |     |
|                                   |                                                                     |                                                         | *                  |                 |     |
|                                   |                                                                     | the la                                                  | Enter              |                 |     |
|                                   |                                                                     |                                                         |                    |                 |     |
|                                   |                                                                     |                                                         |                    |                 |     |
|                                   |                                                                     |                                                         |                    |                 |     |
|                                   | Row                                                                 |                                                         |                    |                 |     |
|                                   |                                                                     |                                                         |                    |                 |     |
| Целкните по «Enter                | » («Вход» для достуг                                                | па с главному меню:                                     |                    | ·               |     |
|                                   |                                                                     |                                                         |                    |                 |     |
|                                   |                                                                     | 📲 Menus                                                 |                    |                 |     |
|                                   |                                                                     | Glossary S                                              | etup               |                 |     |
|                                   |                                                                     | office                                                  |                    |                 |     |
|                                   |                                                                     |                                                         |                    |                 |     |
| • Glossary Se<br>Используе        | стики руководства по<br>tup (Настройка Глос<br>тся для обслуживани  | ользователя<br>сария)<br>ия <i>глоссария</i> транскодов | и доступных лин    | гвистических гр | упп |
| • Glossary Se<br>Используе        | стики руководства по<br>etup (Настройка Глос<br>тся для обслуживани | ользователя<br>сария)<br>ия <i>глоссария</i> транскодов | и доступных лин    | гвистических гр | упп |
| • Glossary Se<br>Используе        | стики руководства по<br>etup (Настройка Глос<br>тся для обслуживани | ользователя<br>сария)<br>ия <i>глоссария</i> транскодов | и доступных лин    | гвистических гр | упп |
| • <i>Glossary</i> Se<br>Используе | стики руководства по<br>etup (Настройка Глос<br>тся для обслуживани | ользователя<br>сария)<br>ия <i>глоссария</i> транскодов | и доступных лин    | гвистических гр | упп |
| • <i>Glossary</i> Se<br>Используе | стики руководства по<br>tup (Настройка Глос<br>тся для обслуживани  | ользователя<br>сария)<br>ия <i>глоссария</i> транскодов | и доступных лин    | гвистических гр | упп |
| • <i>Glossary</i> Se<br>Используе | стики руководства по<br>tup (Настройка Глос<br>тся для обслуживани  | ользователя<br>сария)<br>ия <i>глоссария</i> транскодов | и доступных лин    | гвистических гр | упп |
| • <i>Glossary</i> Se<br>Используе | стики руководства по<br>tup (Настройка Глос<br>тся для обслуживани  | ользователя<br>сария)<br>ия <i>глоссария</i> транскодов | и доступных лин    | гвистических гр | упп |
| • <i>Glossary</i> Se<br>Используе | стики руководства по<br>etup (Настройка Глос<br>тся для обслуживани | ользователя<br>сария)<br>ия <i>глоссария</i> транскодов | и доступных лин    | гвистических гр | упп |
| • <i>Glossary</i> Se<br>Используе | стики руководства по<br>etup (Настройка Глос<br>тся для обслуживани | ользователя<br>сария)<br>ия <i>глоссария</i> транскодов | и доступных лин    | гвистических гр | упп |
| • <i>Glossary</i> Se<br>Используе | стики руководства по<br>etup (Настройка Глос<br>тся для обслуживани | ользователя<br>сария)<br>ия <i>глоссария</i> транскодов | и доступных лин    | гвистических гр | упп |
| • <i>Glossary</i> Se<br>Используе | стики руководства по<br>etup (Настройка Глос<br>тся для обслуживани | ользователя<br>сария)<br>ия <i>глоссария</i> транскодов | и доступных лин    | гвистических гр | упп |
| • <i>Glossary</i> Se<br>Используе | стики руководства по<br>etup (Настройка Глос<br>тся для обслуживани | ользователя<br>сария)<br>ия <i>глоссария</i> транскодов | и доступных лин    | гвистических гр | упп |
| • <i>Glossary</i> Se<br>Используе | стики руководства по<br>etup (Настройка Глос<br>тся для обслуживани | ользователя<br>сария)<br>ия <i>глоссария</i> транскодов | и доступных лин    | гвистических гр | упп |
| • <i>Glossary</i> Se<br>Используе | стики руководства по<br>etup (Настройка Глос<br>тся для обслуживани | ользователя<br>сария)<br>ия <i>глоссария</i> транскодов | и доступных лин    | гвистических гр | упп |
| • <i>Glossary</i> Se<br>Используе | стики руководства по<br>etup (Настройка Глос<br>тся для обслуживани | ользователя<br>сария)<br>ия <i>глоссария</i> транскодов | и доступных лин    | гвистических гр | упп |
| • <i>Glossary</i> Se<br>Используе | стики руководства по<br>etup (Настройка Глос<br>тся для обслуживани | ользователя<br>сария)<br>ия <i>глоссария</i> транскодов | и доступных лин    | гвистических гр | упп |
| • <i>Glossary</i> Se<br>Используе | стики руководства по<br>etup (Настройка Глос<br>тся для обслуживани | ользователя<br>сария)<br>ия <i>глоссария</i> транскодов | и доступных лин    | гвистических гр | упп |
| • <i>Glossary</i> Se<br>Используе | стики руководства по<br>etup (Настройка Глос<br>тся для обслуживани | ользователя<br>сария)<br>ия <i>глоссария</i> транскодов | и доступных лин    | гвистических гр | упп |

|      | 20 |    |    |     |
|------|----|----|----|-----|
| 11/1 |    | IM | ΕН | 110 |
|      |    |    |    |     |

4

Щелкните по «XT Menus List» для доступа к окну списка доступных меню;

| ADD | Display Pages 1 2 3 4 |                    | Current Language Default 💌  | Current Language Default 🌱 |          |              |  |  |
|-----|-----------------------|--------------------|-----------------------------|----------------------------|----------|--------------|--|--|
|     | Menu ID 🗷             | Menu Name          | Abstract                    | Manual                     | Firmware |              |  |  |
| *   | XTMNU178              | Machine 1          | This is my first XT Machine | C(1)                       | <b>I</b> | MOD COPY DEL |  |  |
| &   | XTMNU186              |                    |                             | 68                         | <b>E</b> | MOD COPY DEL |  |  |
| &   | XTMNU187              |                    |                             | 60                         | <b>E</b> | MOD COPY DEL |  |  |
| *   | XTMNU188              |                    |                             | φ.                         |          | MOD COPY DEL |  |  |
| &   | XTMNU189              | Another XT Machine | This is another XT Machine  | φ                          |          | MOD COPY DEL |  |  |
| *   | XTMNU193              |                    |                             | ω                          |          | MOD COPY DEL |  |  |
| &   | XTMNU200              |                    |                             | ci                         |          | MOD COPY DEL |  |  |
| *   | XTMNU202              |                    |                             | μ.                         |          | MOD COPY DEL |  |  |
| &   | XTMNU204              |                    |                             | 90                         |          | MOD COPY DEL |  |  |
| &   | XTMNU210              |                    |                             | 60                         |          | MOD COPY DEL |  |  |
| *   | XTMNU211              |                    |                             | 00                         |          | MOD COPY DEL |  |  |

Данные отображаются в следующем порядке:

- Мепи ID уникальный идентификатор меню
   Мепи Name название меню
   Abstract короткое описание меню
- Manual Иконка для создания руководства под данное меню
- Firmware Иконка для создания файлов, которые загружают данное меню в EnergyXT PRO

При смещении курсора по строке левее «Menu ID» появляется окно с датой/временем последних изменений.

Щелчок по «Menu ID» открывает доступ к окну структурного редактирования меню.

# 4.1 Сортировка меню

Меню могут сортироваться по одному из трех признаков: «Menu ID», «Menu Name» и «Abstract». Для пересортировки щелкните по соответствующему полю («Menu ID», «Menu Name» или «Abstract»). Тип сортировки иллюстрируется формой иконки справа от сортируемого поля: Иконки могут быть следующими:

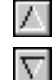

å

указывает на сортировку по нарастанию

указывает на сортировку по нарастанию

Верхняя часть окна показывает наличие деления перечня на страницы. Поле «Display Pages» отображает список доступных для просмотра страниц (12 меню на страницу), при этом

Display Pages 123

текущая страница выделена темным цветом текста, а остальные – оранжевым.

Для перехода на какую либо страницу просто щелкните по оранжевому номеру.

# 4.2 Изменение имени и описания

Для работы с меню может использоваться следующая кнопка:

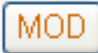

«МОD» используется для изменения ИМЕНИ и ОПИСАНИЯ любого из меню.

#### 4.3 Удаление

Для работы с меню может использоваться следующая кнопка:

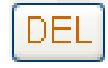

«DEL» используется для удаления меню; во избежание ошибки появляется окно с запросом подтверждения.

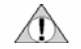

Удаление меню не отменяется и приводит к потере всех соответствующих колод, карточек и элементов.

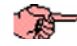

Удаление занимает некоторое время в зависимости от характеристик ПК и размера меню, по окончании появляется сообщение о завершении операции.

# 4.4 Копирование

Для работы с меню может использоваться следующая кнопка:

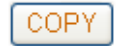

«СОРУ» используется для создания полной копии меню (колод, карточек и элементов и перевода на различные языки);

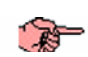

ADD

Copying may last several seconds depending on the performance of the PC in use and the size of the menu; a message indicates that the operation has ended.

# 4.5 Создание нового меню

Пользователь может открыть новое меню нажатием на кнопку «Add». Новое меню появится в списке меню, которое может быть сконфигурировано по желанию пользователя.

Базовые колоды

0

R

- **ды** Когда новое меню создано, то система автоматически создает две стартовые колоды:
  - Rapid Access (Быстрый доступ)
  - Эта колода появляется при включении контроллера; она отображает состояние контроллера и доступ к колоде Меню
  - Menu (Меню)

Эта *колода* содержит основное меню, от которого ответвляются различные подменю; она *карточки* с основными элементами:

- Password (Пароль)
- Используется для получения доступа к колоде Пароля.
- Service (Сервис) используется для доступа к колоде Сервиса, которая включает среди прочих функций активизацию режима загрузки программы, которая необходима для обновления меню пользователя

Эти две *колоды* присутствуют всегда для обеспечения корректной работы Energy XT PRO; поэтому удаление и изменение их запрещено.

Пользователь может только:

- Добавить/Разработать карточки в колоде Меню или стандартные карточки
- Добавить колоды в подуровни Rapid Access (Быстрого доступа) или Menu (Меню)

*Колода* Меню это действительно начальная точка, с которой пользователь может строить структуру собственного меню.

Каждая строка меню обозначает точку входа в дополнительные пользовательские колоды (три строки на каждой карточке колоды Меню).

Оператор может отредактировать MENU\_CARD\_0 и добавить другие карточки этого же типа, как описывается в следующих разделах руководства.

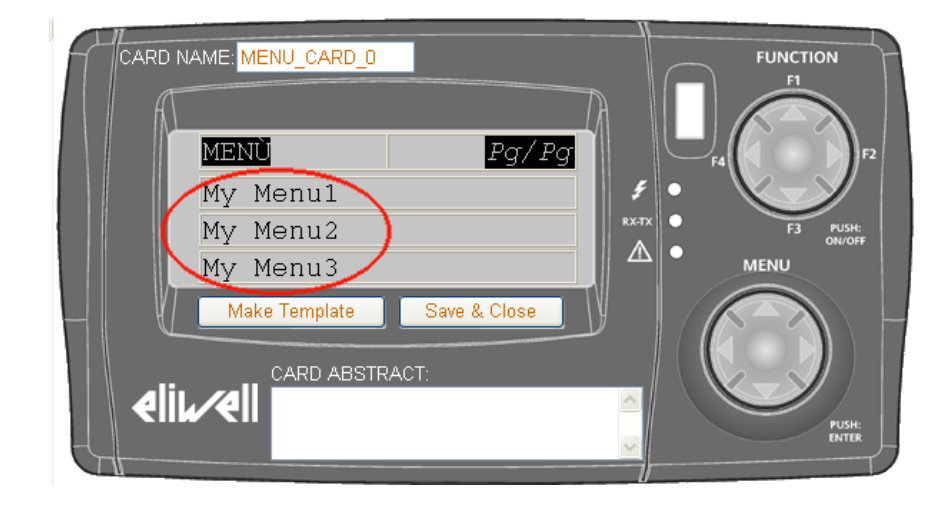

#### 4.6 Исходная установка ХТ

XT MenuMaker предоставляет готовую структуру меню для установки, которая загружается в Energy XT как исходная, загружаемая изначально при производстве контроллера. Она может использоваться как исходная для внесения требуемых изменений. Пользователь может скопировать эту структуру и внести желаемве изменения.

Структуру базовой Установки ХТ редактировать НЕЛЬЗЯ. Она является исходным эталоном.

# 5. КОЛОДЫ

Доступ к дереву колод открывается из окна списка меню.

Дерево колод Этот термин обозначает логическую структуру размещения колод;

эта структура определяется математическим понятием дерева, т.е. связи объектов (колод) по принципу отец-сын; Дерево начинается с «корня» (Колода Rapid Access/Быстрый Доступ); каждый объект (колода) может иметь нескольких сыновей, но только одного отца

Два объекта (колоды) являются «братьями» если они имеют одного отца.

Каждая колода может состоять из одной или более карточек, т.е. одного или нескольких последовательных экранов, которые проматываются кнопками «Вверх» и «Вниз» клавиатуры Energy XTPRO.

## 5.1 Дерево колод

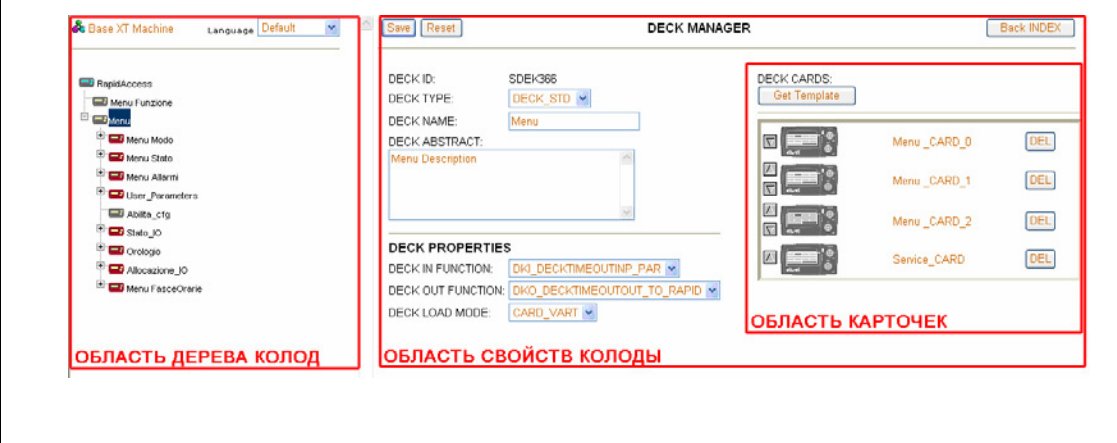

# 5.1.1 Область дерева Колод

В Области дерева колод отображается структурное дерево колод выбранного меню.

В верхней части представлена следующая информация:

 Название отображаемого меню (или идентификатор, если имя не задано) если Вы щелкните по названию, то вернетесь к странице списка Меню)

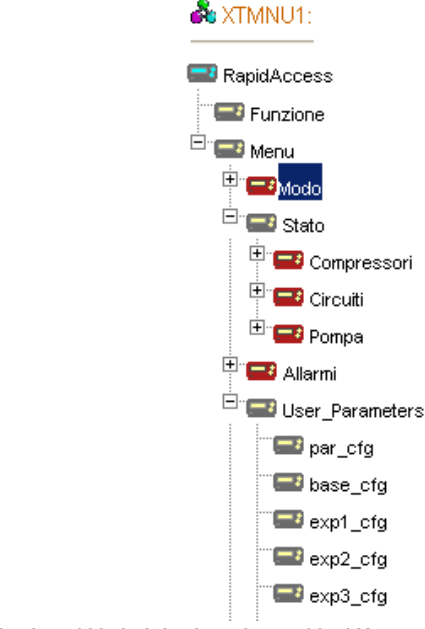

На структурном дереве могут располагаться иконки трех различных цветов: Голубые (Серые с голубым индикатором) Соответствуют корневой колоде структуры (Rapid Access/Быстрый доступ) -1 • Красные Соответствуют колодам, которые имеют «сыновей» не показываемых на структуре (закрытые колоды) -: Серые . Соответствуют либо конечным колодам (одиночным) или колодам с отображенными «сыновьями» (открытые колоды) • Если щелкнуть по знаку «+», то колода раскроется (будут отображены «сыновья») • Если щелкнуть по знаку «-», то колода закроется («сыновья» отображены не будут)

# 5.1.2 Изменение структуры дерева

Для изменения Дерева щелкните правой кнопкой по одной из колод и выберите одно из действий.

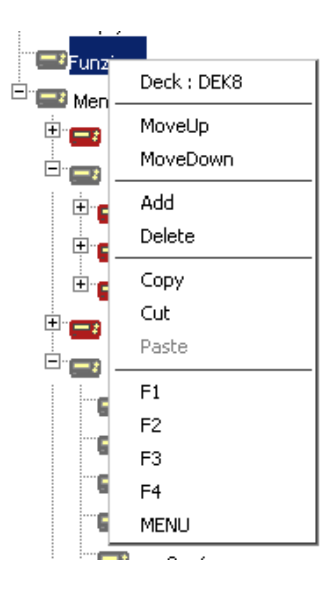

Первая строка отображает уникальный идентификатор колоды.

Помните что функция «Paste» («Вставить») обычно неактивна (серая) до использования функции «Cut» («Вырезать») или «*Сору*» («Вставить»).

Доступные следующие функции (см. рисунок выше):

| Функция   | Описание                                                                                     |
|-----------|----------------------------------------------------------------------------------------------|
| Movalla   | Передвигает выбранную колоду (и все поддерево этой колоды) ВВЕРХ на одну позицию на ТОМ ЖЕ   |
| Moveop    | уровне. (не работает, если колода уже является первой среди «братьев»)                       |
| Μογοροικη | Передвигает выбранную колоду (и все поддерево этой колоды) ВНИЗ на одну позицию на ТОМ ЖЕ    |
| MOVEDOWN  | уровне. (не работает, если колода уже является последней среди «братьев»)                    |
| Add       | Добавляет «сыновнюю» колоду в структуру выбранной колоду.                                    |
| Delete    | Удаляет выбранную колоду и все ее поддерево. Внимание: отменить операцию НЕЛЬЗЯ!             |
| Сору      | Копирует поддерево, которое ответвляется от выбранной колоды.                                |
| Cut       | Вырезает (удаляет) поддерево, которое ответвляется от выбранной колоды.                      |
| Pacto     | Вставляет сохраненное поддерево (после функций « <i>Сору</i> » или «Cut») как ответвление от |
| rasle     | выбранной <i>колоды</i> .                                                                    |
| F1        | Связывает выбранную колоду с нажатием кнопки F1 на Energy XTPRO более чем на 2 секунды. *    |
| F2        | Связывает выбранную колоду с нажатием кнопки F2 на Energy XTPRO более чем на 2 секунды. *    |
| F3        | Связывает выбранную колоду с нажатием кнопки F3 на Energy XTPRO более чем на 2 секунды. *    |
| F4        | Связывает выбранную колоду с нажатием кнопки F4 на Energy XTPRO более чем на 2 секунды. *    |
| MENU      | Связывает выбранную колоду с коротким нажатием одной из кнопок F1÷F4 на Energy XTPRO. *      |

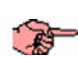

\* Что означает, что при нажатии соответствующей кнопки на клавиатуре Energy XTPRO меню перейдет к соответствующей колоде (для опции MENU нажатие короткое, для F1÷F4 продолжительное).

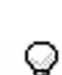

В любом меню кнопки F1..F4 и MENU должны быть определены; Если кнопки не определены (красные ссылки на дереве), то они неявно относятся к *колоде* «Rapid Access» («Быстрый Доступ»)

Если колода n задана как «сын» колоды m, то это означает, что при выходе (ESC) из колоды n Вы возвратитесь к колоде m. Другими словами, отношения «отец»-«сын» определяет порядок выхода из колод; порядок входа определяется функцией F\_NEXT\_DECK при определении элементов (см. главу Элементы).

# 5.2 Зона свойств Колоды

Свойства колоды можно задать с помощью полей секции «*Зона свойств колоды*». Для просмотра свойств колоды просто выберите колоду на дереве щелчком левой кнопки мыши. Внесение изменений в одном или нескольких полях необходимо сохранять нажатием на «Save» («Сохранить»).

| Обработчик | Save) Reset DECK MANAGER                                                                                                    | Back INDEX                                                                                                    |
|------------|----------------------------------------------------------------------------------------------------|----------------------------------------------------------------------------------------------------|
| колод      |                                                                                                    | DECK CARDS:                                                                                                    |
|            |                                                                                                    | From Template                                                                                                    |
|            | DECK NAME: RapidAccess DECK ABSTRACT:                                                                                                    | RapidAccess_CARD_0 DEL                                                                                                    |
|            | reserved first user deck                                                                                                    | RapidAccess_CARD_1                                                                                                    |
|            | ~                                                                                                    |                                                                                                    |
|            |                                                                                                    |                                                                                                    |
|            |                                                                                                    |                                                                                                    |
|            |                                                                                                    |                                                                                                    |
|            |                                                                                                    |                                                                                                    |
|            |                                                                                                    |                                                                                                    |
|            |                                                                                                    |                                                                                                    |
|            | 5.2.1 Выбор типа Колоды                                                                                                    |                                                                                                    |
|            |                                                                                                    |                                                                                                    |
|            | <ul> <li>Отандартные Колоды</li> </ul>                                                                                                    |                                                                                                    |
|            | Только этот тип колод может полностью настраив                                                                                                    | аться оператором; просмотр определяется                                                                                        |
|            | <ul> <li>Использованием карточек и соответствующих элементов</li> <li>Автоматические Колоды</li> </ul>                                                                                                    |                                                                                                    |
|            | Это колоды, назначение и расположение которых переустан                                                                                                    | овлено при выпуске; оператор может только                                                                                      |
|            | задать зону отооражения параметра или переменной;                                                                                                    |                                                                                                    |
| DECK TYPE  | Поле «DECK TYPE» позволяет выбрать тип колоды из возможных, а и                                                                                                    | именно:                                                                                                    |
| DECK_STD   | • Стандартная Колода                                                                                                    |                                                                                                    |
|            | Это настраиваемая пользователем колода. Конфигурирование                                                                                                    | включает настройку <i>карточек</i> и <i>элементов</i> .                                                                        |
| DECK_PAK   | Это автоматическая колода для отображения параметров;                                                                                                    |                                                                                                    |
|            | Пользователь может открыть собственные области отображен                                                                                                    | ия параметров установки                                                                                                    |
| DECK_ALA   | Это автоматическая колода для отображения аварий;                                                                                                    |                                                                                                    |
|            | Пользователь может открыть собственные области отображен                                                                                                    | ия переменных установки                                                                                                    |
| DECK_STO   | <ul> <li>Колода Архива Аварии</li> <li>Это автоматическая колода для отображения архива аварий;</li> </ul>                                                                                                    |                                                                                                    |
|            | Имеется только одна область отображения                                                                                                    |                                                                                                    |
| DECK_IU    | Это автоматическая колода для отображения входов/выходов у                                                                                                    | /становки;                                                                                                    |
|            | Пользователь может открыть собственные области отображен                                                                                                    | ия переменных установки                                                                                                    |
|            | Если выбранная Колода является стандартной («исходное» значе                                                                                                    | ние <i>DECK_STD</i> ), то в секторе свойств колоды                                                                             |
|            | появится зона карточки, где можно открывать, изменять и карточки                                                                                                    | и, относящиеся к рассматриваемой <i>колоде</i> (см.                                                                            |
| 20         |                                                                                                    |                                                                                                    |
| 10         | Стандартная колода должна включать не менее одной карточки                                                                                                    |                                                                                                    |
| ОБЛАСТИ    | Если <i>Колода</i> не является стандартоной, то <i>область</i> свойств Кол<br>имеются только в «стандартных» <i>колодах</i> ) а появляется <i>область</i> «А<br>данных (Параметры/Аварии/Архив/Входа-Выхода) как показано на с | поды и <i>область</i> карточки исчезает ( <i>Карточки</i><br>NREA», где можно указать тип соответствующих<br>пелиощем рисуние: |
|            |                                                                                                    |                                                                                                    |
|            |                                                                                                    |                                                                                                    |
|            | DECK IN FUNCTION: Null function                                                                                                    |                                                                                                    |
|            | DECK OUT FUNCTION: Null function                                                                                                    |                                                                                                    |
|            | DECK LOAD MODE: only read                                                                                                    |                                                                                                    |
|            |                                                                                                    |                                                                                                    |
|            |                                                                                                    |                                                                                                    |
|            | 5.2.2 Колода: Общие поля                                                                                                    |                                                                                                    |
|            | В этом разделе рассмотрим поля общие для всех типов колод<br>дополнение к уже рассмотренному полю типа колоды к ним относя                                                                                                    | (к ним относятся все поля кроме AREA); в тся:                                                                                  |
| DECK NAME  | Используется для присвоения имени колоды (после сохранения ко                                                                                                    | лоды оно появится в дереве колод).                                                                                             |

|                      | A XTMNU129:                                                                                                    | Save Reset                                                                                                    | DECK MANAGER                                                         |
|----------------------|----------------------------------------------------------------------------------------------------|----------------------------------------------------------------------------------------------------|----------------------------------------------------------------------|
|                      | DEK1233<br>DEK1236<br>DEK1236                                                                                                 | DECK ID; DEK1235<br>DECK TYPE; Deck Standard V<br>DECK NAME: NomeDeck<br>DECK LABEL:<br>DECK ABSTRACT:                    | DECK CARDS:                                                          |
|                      |                                                                                                    | DECK PROPERTIES<br>DECK IN FUNCTION: Null function V<br>DECK OUT FUNCTION: Null function V<br>DECK LOAD MODE: only read V |                                                                      |
| DECK ABSTRACT        | Используется для ввода краткого описан                                                                                        | ния свойств (характеристик) коле                                                                                          | оды (до 1000 символов).                                              |
| -                    | Введенные в этой секции данные бу<br>пользователя.                                                                            | дут использоваться как описа                                                                                              | ние колоды в создаваемом руководстве                                 |
| DECK IN<br>FUNCTION  | Используется для указания функции, вы<br>Она определяет момент включения тайг                                                 | полняемой при открытии колод<br>иера для автоматического выход                                                            | ы<br>а из колоды по истечении .                                      |
|                      | <ul> <li>DKI_NULLFUNC4</li> <li>Таймер не активизируется; колода с</li> </ul>                                                 | остается открытой неограничен                                                                                             | юе время                                                             |
|                      | <ul> <li>DKI_DECKTIMEOUTINP_PAR</li> <li>Таймер отсчета задержки активизи</li> <li>N_TIMEOUT_MENU (пара</li> </ul>            | руется. По ее истечение выполн.<br>метр конфигурации) (смотри до                                                          | яется функция, определяемая параметром:<br>кументацию на Energy XT). |
|                      | Другими словами, если оператор<br>данная колода закрывается с выпол                                                           | не выполняет никаких действиі<br>інением действий, указанных в [                                                          | и́ в течение указанного выше времени, то<br>DECK_OUT_FUNCTION.       |
| <u>^</u>             | <ul> <li>DKI_DECKTIMEOUTINP_PAR_AND_R<br/>Активизируется таймер отсчета<br/>N_RTCVALUEERROR и возобновляет</li> </ul>         | ES_RTC_ALARMS<br>задержки. Также сбрасывак<br>ся считывание часов реального                                               | отся аварии N_RTCSUPPLYVOLTERROR и<br>времени RTC.                   |
|                      | Этот параметр используется, есл<br>Группы R_OSItems илиW_OSItems<br>GG Clock<br>MM Clock<br>AA Clock<br>HH Clock<br>MIN Clock | и <i>карточки колоды</i> включают                                                                                         | <del>элементы</del> установки часов:                                 |
|                      | Если его не использовать, то неко                                                                                             | оторые специфичные э <i>лемент</i>                                                                                        | ы будет работать неправильно                                         |
|                      | В остальных случаях этот параметр                                                                                             | не имеет значения, поэтому ис                                                                                             | пользуется в колодах настройки часов.                                |
| DECK OUT<br>FUNCTION | Этот параметр определяет действие, по<br>он используется для указания колоды пе                                               | сле выполнения предписания па<br>ерехода по истечении задержки,                                                           | раметра <i>DECK IN FUNCTION</i> :<br>заданной для DECK_IN_FUNCTION   |
|                      | <ul> <li>DKO_NULLFUNC3</li> <li>По истечении задержки никакая с</li> </ul>                                                    | функция не выполняется (как не                                                                                            | назначено действия при входе в колоду)                               |
|                      | <ul> <li>DKO_DECKTIMEOUTOUT_TO_RAPI<br/>По истечении задержки автомати</li> </ul>                                             | D<br>чески открывается колода Rapid                                                                                       | Access/Быстрый Доступ                                                |
|                      | <ul> <li>DKO_DECKTIMEOUTOUT_TO_PREV<br/>По истечении задержки автомати</li> </ul>                                             | /<br>чески открывается предыдущая                                                                                         | колода.                                                              |
|                      | Предыдущей является «отцовская                                                                                                | » колода по структурному дерев                                                                                            | ıy.                                                                  |
|                      |                                                                                                    |                                                                                                    |                                                                      |

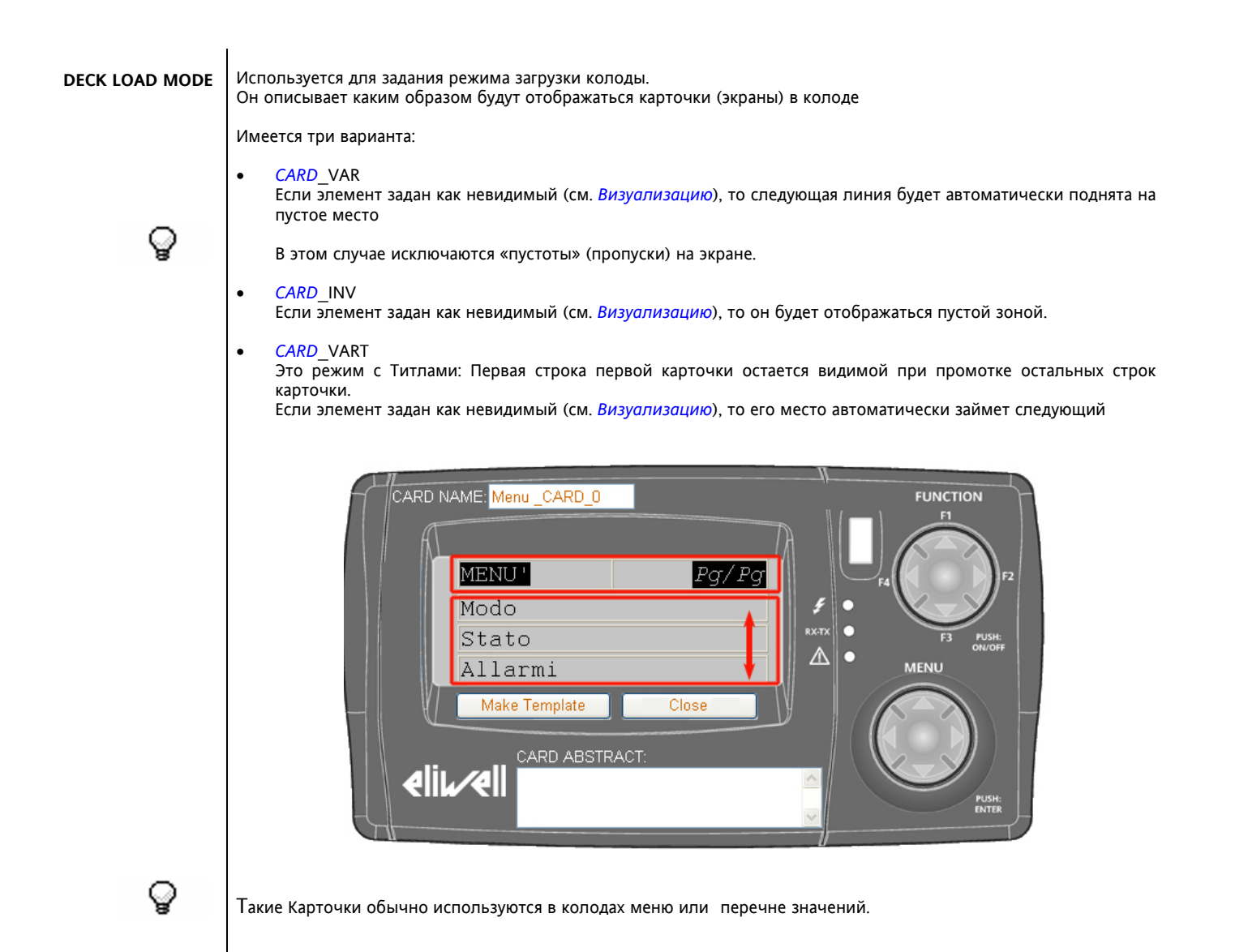

# 6. КАРТОЧКИ

Для стандартных колод (DECK\_STD), работают с карточками я в секции «Card area» («Область карточки»).

# 6.1 Создание карточки

Для установления связи данной колоды с новой карточкой используется кнопка «Get Template» («Взять Шаблон»).

Появится список *шаблонов*, из которого можно выбрать модель для создания собственной пользовательской *карточки* (см. *Шаблоны*).

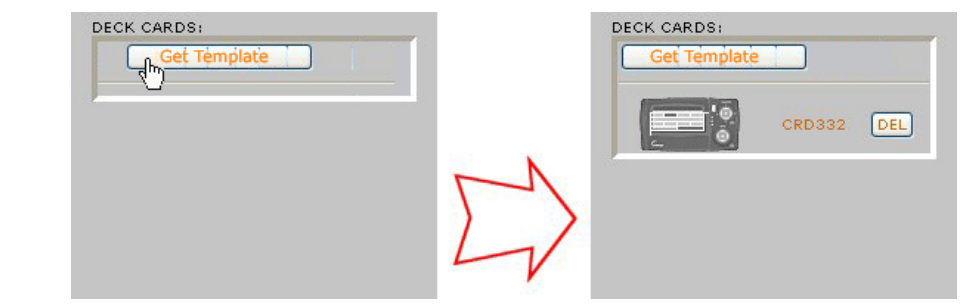

# 

Хорошим правилом является выбор ОДИНАКОВЫХ *КАРТОЧЕК*, т.е. полученных из одного типа шаблона, для каждой отдельной колоды для обеспечения корректного отображения дисплеев Energy XT PRO.

# 6.2 Свойства карточки

Для получения доступа к *свойствам карточки* просто щелкните по изображению или имени *карточки*. Обратите внимание, что имя не задавалось (см. следующую главу), ему автоматически присвоилось значение кода идентификации.

# Просмотрщик карточек

Откроется Просмотрщик Карточек: он обеспечивает графическую симуляцию дисплея Energy XT

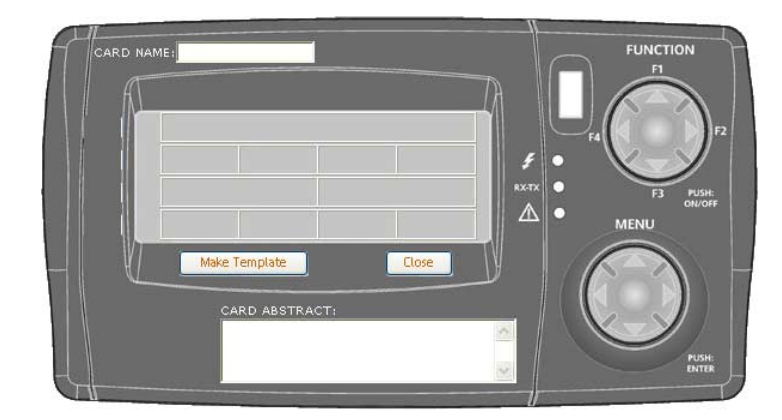

Каждый ряд просмотрщика делится на 1, 2 или 4 колонки в зависимости от выбранного шаблона; каждая ячейка определяется элементом; элементы задаются пользователем как показано в главе Элементы.

Название и короткое описание карточки можно ввести в соответствующих полях:

| Характеристика | Название поля | Описание                                                                |
|----------------|---------------|-------------------------------------------------------------------------|
| Название       | CARD NAME     | определяет название <i>карточки</i>                                     |
| Описание       | CARD ABSTRACT | краткое описание <i>карточки</i> (максимальный объем до 1000 символов). |

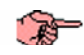

Содержание описания используется как текст, поясняющий карточку (подглаву) в руководстве.

Эти два параметра автоматически запоминаются при закрытии окна (кнопка «Save & Return»).

Кнопка «Make Template» («Создать Шаблон») используется для добавления текущей карточки список исходных шаблонов.

Т.е. пользователь может добавить новый Шаблон в список исходных, поставляемых с MenuMaker.

# 6.3 Удаление Карточки

Для удаления карточки просто нажмите кнопку «DEL» («Удалить») справа от иконки карточки в окне обработчика колод.

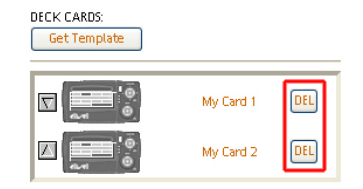

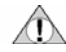

Внимание, удаления карточки отменить нельзя и все элементы тоже удаляются

# 6.4 Сортировка карточек

Если имеется две или более карточек в одной колоде, то Вы можете изменить порядок двух соседних карточек. для этого используются «кнопки сортировки», которые располагаются слева от карточки.

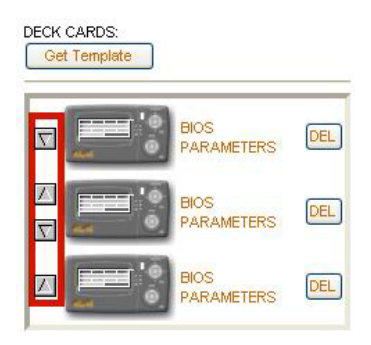

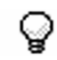

Порядок карточек будет соответствовать порядку отображения карточек на дисплее при их пролистывании кнопками «Вверх» и «Вниз».

# 7. ЭЛЕМЕНТЫ

# 7.1 Добавление элементов

Для изменения элемента в ячейке *карточки*, просто щелкните по этой ячейке: откроется окно *редактора ячеек*:

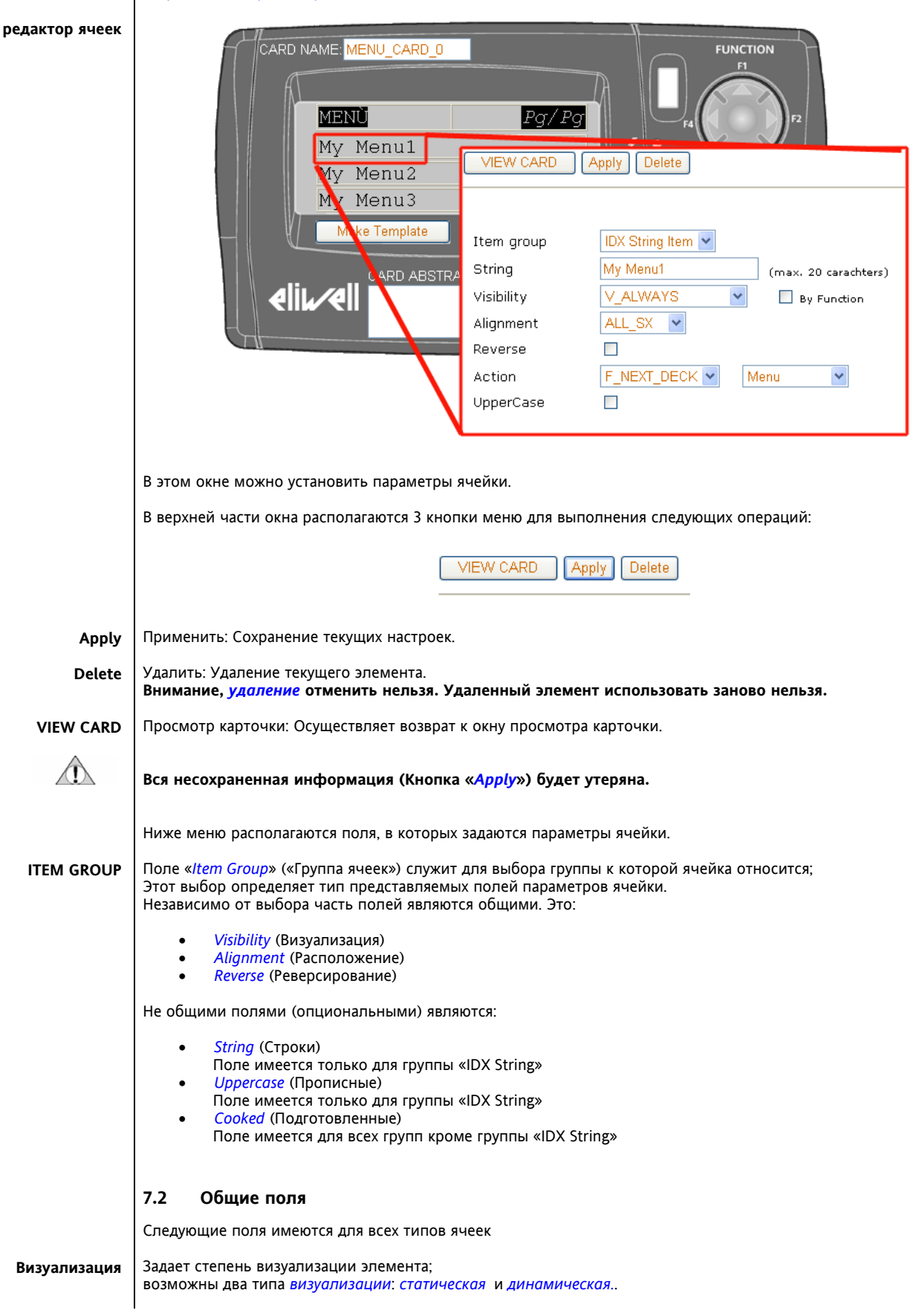

| Статическая<br>визуализация  | Визуализация постоянна (неизменна)<br>Имеется 4 возможных значений:<br>• V_ALWAYS<br>Элемент видим всегда<br>• R_PSW<br>Элемент видим для чтения<br>• RW_PSW<br>Элемент видим для чтения<br>• RW_SERIAL_ONLY<br>Элемент НЕ видим с клавиа                                                                                                    | ;<br>только после ввода пароля.<br>и записи только после ввода<br>туры, но видим через шину (Р                                                                                                    | пароля.<br>aram Manager или MODBUS).                                                                                                    |
|------------------------------|----------------------------------------------------------------------------------------------------|----------------------------------------------------------------------------------------------------|----------------------------------------------------------------------------------------------------|
| Динамическая<br>визуализация | Визуализация динамически изменяе<br>(TRUE), то элемент будет отображать                                                                                                    | ся в зависимости от результа<br>ся.                                                                                                    | та функции: если ответ функции положителен                                                                                                    |
| -                            | Для установки <i>динамической визуа</i><br>вычисляемую функцию.                                                                                                    | <i>лизации</i> используйте поле                                                                                                    | выбора «by function» («функцией») и задайте                                                                                                    |
| Ŷ                            | Например: если элемент использу динамической визуализации DV_MA                                                                                                    | ется только в Реверсивной<br>CHINEREVERSAL, чтобы отобра                                                                                                    | установке, то можно установить функцию<br>ать его только если установка Реверсивная.                                                                                                    |
|                              | Максимальное количество использу                                                                                                    | емых функций (включая фун                                                                                                    | кции BIOS) равно 256.                                                                                                    |
|                              | В приложении имеется таблица функ                                                                                                    | ций BIOS <i>визуализации</i> с коро                                                                                                    | отким их описанием.                                                                                                    |
| Расположение                 | Alignment: Возможны три значения:<br>• Al I SX                                                                                                    |                                                                                                    |                                                                                                    |
|                              | Расположение слева в ячей<br>• ALL CEN                                                                                                    | ке                                                                                                    |                                                                                                    |
|                              | Расположение по центру яч                                                                                                    | ейки                                                                                                    |                                                                                                    |
|                              | • ALL_DA<br>Расположение справа в яче                                                                                                    | йке                                                                                                    |                                                                                                    |
| Реверсирование               | Reverse: Указывает на «негативное» о                                                                                                    | тображение элемента (белые                                                                                                    | символы на черном фоне).                                                                                                    |
|                              | 7.3 Типы элементов                                                                                                    |                                                                                                    |                                                                                                    |
|                              | Item group: Имеется две основных гр<br>• Строковые элементы (IDX Si<br>• Подготовленные элементы<br>Подготовленные элементы<br>• Read «cooked<br>Эти элемента<br>• Write «cooked<br>Эти элемента<br>• Write «cooked<br>Эти элемента<br>• Тип элемента задан в соответствии с<br>что Строковый элемент не может бы<br>К Подготовленным элементам приме | иппы элементовs:<br>ring Item)<br>(элементы чтения/записи джа<br>(«Cooked Items») подразделяю<br>» / Читать подготовленные (п<br>ы считывают состояние Входо<br>о / Читать подготовленные (г<br>ы служат для записи значений<br>выбранным шаблоном и не м<br>ть превращен в элемент Подг<br>нимы некоторые правила: | нных Energy XT)<br>этся на две подгруппы:<br>рефикс R_)<br>3/Выходов или параметров.<br>эрефикс W_)<br>параметров.<br>иожет изменяться пользователем (это означает,<br>отовленный и наоборот);\. |
|                              | <ul> <li>Елементы, исходно определ</li> <li>Елементы, исходно определ</li> </ul>                                                                                                    | тенные для записи содержат и<br>тенные для чтения содержат и                                                                                                    | сключительно опции с перфиксом «W_».<br>осключительно опции с перфиксом «R_».                                                                                                    |
|                              | 7.4 Строковые элементы (ID                                                                                                    | X String Item)                                                                                                    |                                                                                                    |
|                              | Элемент «IDX <i>String</i> » - это <i>строковый</i> строки описания, такие как титлы, мн                                                                                                    | элемент, который полностью<br>іемоника … могут размещаться                                                                                                    | определяется пользователем;<br>а в этих <i>элементах</i>                                                                                                    |
|                              | При этом появляются поля «String» («                                                                                                    | «Строка», «A <i>ction</i> » (Действие»)                                                                                                    | и « <i>Uppercase</i> » («Прописные»):                                                                                                    |
| String                       | STRING (СТРОКА)<br>Это текстовая <i>строка</i> , которая и буде:<br>Максимальная длина <i>строки</i> зависит                                                                                                    | г отображаться.<br>от числа полей в строке <i>карт</i>                                                                                                    | <i>очки</i> и показана в следующей таблице:                                                                                                    |
|                              | Число полей в строке Мак                                                                                                    | симальная длина строки                                                                                                    | 1                                                                                                    |
|                              |                                                                                                    | 10                                                                                                    | 1                                                                                                    |
|                              | 4                                                                                                    | 5                                                                                                    | ]                                                                                                    |
|                              |                                                                                                    |                                                                                                    |                                                                                                    |

| Action    | Action (Действие)<br>Определяет поведение Energy XTPRO при выборе элемента (Кнопка ENTER/Ввод на клавиатуре Energy XT);<br>возможное значения:<br>• F NEXT DECK                                                                                                    |
|-----------|----------------------------------------------------------------------------------------------------|
|           | <ul> <li>Указывает на какую колоду необходимо перейти после выбора элемента;<br/>пользователь выбирает следующую колоду из списка колод текущего дерева колод.</li> <li>F_FUNC</li> <li>Определяет функцию, которая вызывается при выборе данного элемента;<br/>пользователь указывает функцию из перечня функций<br/>(перечень возможных функций приводится в приложении).</li> <li>F_UNDEF</li> <li>Ни одна, из функций не ассоциируется с элементом;</li> </ul> |
| Uppercase | <i>UPPERCASE</i> (Прописные)<br>Приводит к отображение только <i>ПРОПИСНЫХ</i> (даже если текст вводился строчными).                                                                                                    |
|           | 7.5 НЕ строковые элементы (подготовленные)<br>Эти элементы отображают текущее Подготовленное значение (переменной/параметра).<br>Такие элементы подразделяются на несколько категорий от номера страницы до состояния компрессора, текущей<br>даты и записи специальных параметров                                                                                                    |
|           | В этом случае поля «Strings» и «Upcase» заменяются на «Cooked».<br>Это поле позволяет выбрать Подготовленный элемент для отображения процессов.<br>Область выбора Подготовленных элементов «Cooked» зависит от выбранной опции типа элемента «Item Group».                                                                                                    |
|           | Выбор Подготовленного элемента ОБЯЗАТЕЛЕН, так как невозможно сохранить информацию об элементе, если опция выбора значения не выполнена.                                                                                                    |
|           | Выбр значения Подготовленного элемента отображается имитацией (МАРКЕР).<br>Этот маркер заменяется соответсвующим образом при работе прибора.                                                                                                    |
|           |                                                                                                    |

Все элементы с Подготовленными значениями, маркеры, которых по длине превышают допустимое значение, отображаются на сером фоне. Хотя выбор таких элементов можно оставить, но отображаемые маркеры будут урезаны по длине для корректного отображения. Например, на рисунке, приведенном ниже, одно и то же значение присвоено двум элементам с разной максимальной длиной строки. В результате в рерхней строке мы видим полный маркер, а в нижней – урезанный до 5-ти символов.

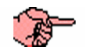

Во избежание неправильного отображения на реальном дисплее строго рекомендуется задавать значения элементов без превышения допустимой длины.

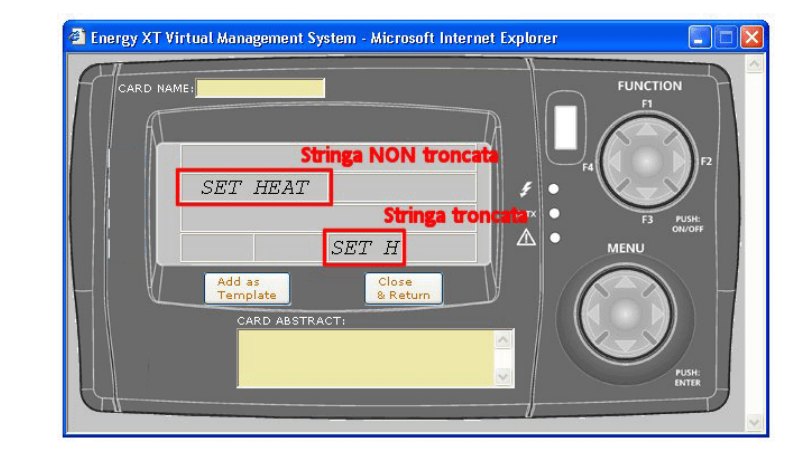

Присвоение элементу определенного типа Подготовленного значения влияет на содержание других полей свойств элемента, которым автоматичеки присваиваются исходные (рекомендуемые) значения. Оператор может изменять эти значения по своему усмотрению в любой момент времени.

# 7.6 Отображение элементов на карточке

Каждый элемент карточки различает по присвоенным ему характеристикам. Их отображение и основные характеристики описываются ниже:

- Элемент без метки является неопределенным (незаданным/неприсвоенным) элементом.
- Элемент с меткой (не *наклонный* шрифт) является строковым элементом «IDX *String*».
- Элемент с меткой «ITMnumero» является строковым элементом «IDX *String*» без введенной строки.
   Элемент с меткой (*наклонный* шрифт) является нестроковым элементом, значение которого заменяется маркером выбранного Подготовленного элемента.

# 8. ШАБЛОНЫ

Окно Шаблонов используется для обработки шаблонов карточек, т.е. исходных карточек, которые загружаются в стандартные колоды (DECK\_STD) Открыть это окно можно двумя способами: Выбрать «Menus» («Меню»), а затем «Templates List» («Список Шаблонов») из меню XTMenuMakerPRO Щелкнуть по «Get Template» («Взять Шаблон») из окна редактирования колоды (DECK\_STD) (см. главу Колоды) Окно Шаблонов CARD TEMPLATE MANAGER Back INDEX ADD Card Template found: 3 Template ID Abstract Template Name TCRD751 Template 1 This is the first template TCRD757 Template 2 This is the second template TCRD758 Template 3 This is the third template DEL Окно отображает список имеющихся Шаблонов, отображая следующие поля: Иконка Шаблона Template id: уникальный идентификатор Шаблона . Template Name: присвоенное Шаблону название

Template Abstract: краткое описание Шаблона

Список можно отсортировать по возрастанию или убыванию по любому из полей аналогично сортировке в других окнах (щелчком по названию соответствующего поля, кроме иконок Шаблонов, т.к. они одинаковы).

Если имеется достаточно шаблонов, то список разбивается на страницы аналогично списку меню.

#### 8.1 Загрузка Шаблона

Если окно Шаблонов вызвано из окна Редактора Колод кнопкой «Get Template» («Взять Шаблон»), то справа в окне появится кнопка «Add To Deck» («Добавить в Колоду»).

При нажатии на эту кнопку карточка будет взята в «вызвавшую Колоду».

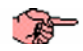

любое последующее изменение колоды не будет приводить к изменению содержания Шаблона.

#### 8.2 Удаление Шаблона

Карточку Шаблона можно удалить щелчком по кнопке «DEL» («УДАЛИТЬ»)

Программы, поставляемые со стандартными Шаблонами нельзя удалить или редактировать (см. дополнительную информацию в Приложении)

Откроется просмотрщик ХТ в нижней части окна, и в этом просмотрщике и можно вносить изменения аналогично

Программы, поставляемые со стандартными Шаблонами нельзя удалить или редактировать (см. дополнительную

#### 8.3 Редактирование Шаблонов

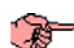

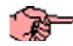

# информацию в Приложении)

#### 8.4 Создание Шаблона

Шаблон можно создать щелчком по кнопке «ADD» («Добавить»).

Для изменения Шаблона щелкните по иконке Шаблона.;

редактированию описанному в главах Карточки и Элементы.

#### 8.5 Закрытие окна Шаблонов

Для выхода из окна Шаблонов используйте одну из трех кнопок:

- «Back Index»: переход назад на начальную страницу;
  - «Add To deck»: (имеется, только если вход был из редактора колод), в этом случае Шаблон добавляется в вызывающую колоду);
- «Back Deck Manager»: (имеется, только если вход был из редактора колод); в этом случае возврат происходит без добавления карточки.

# 9. ЗАГРУЗКА ПРОГРАММЫ

После создания меню (колоды, карточки, элементы), оно может быть загружено в контроллер Energy XT; необходимо пройти две основные стадии:

- Создание Файлов меню Программы
- Загрузка в контроллер ХТ

# 9.1 Создание файлов меню программы

Для создания файлов, необходимых для загрузки меню, все что Вы должны сделать, это нажать кнопку «Firmware» («Программа») для загружаемого меню в окне Списка Меню.

|            | ADD       | Display Pages 1234   |                      | Current Language Default 💙          |                                          |                       |                                                                                                    |
|------------|-----------|----------------------|----------------------|-------------------------------------|------------------------------------------|-----------------------|----------------------------------------------------------------------------------------------------|
|            |           | Menu ID 🗷            | Menu Name            | Abstract                            | Manual                                   | Firmware              |                                                                                                    |
|            | *         | XTMNU178             | Machine 1            | This is my first XT Machine         | ці                                       |                       | MOD COPY DEL                                                                                                    |
|            | *         | XTMNU186             |                      |                                     | ця<br>101                                |                       | MOD COPY DEL                                                                                                    |
|            | *         | XTMNU188             |                      |                                     | 00                                       |                       | MOD COPY DEL                                                                                                    |
|            | *         | XTMNU189             | Another XT Machine   | This is another XT Machine          |                                          |                       | MOD COPY DEL                                                                                                    |
|            | ٨         | XTMNU193             |                      |                                     | φ                                        |                       | MOD COPY DEL                                                                                                    |
|            | &         | XTMNU200             |                      |                                     | 60                                       |                       | MOD COPY DEL                                                                                                    |
|            | *         | XTMNU202             |                      |                                     | an an an an an an an an an an an an an a |                       | MOD COPY DEL                                                                                                    |
|            | *         | XTMNU204             |                      |                                     |                                          |                       | MOD COPY DEL                                                                                                    |
|            | *<br>*    | XTMNU21U<br>XTMNU211 |                      |                                     | Ψ                                        |                       | MOD COPY DEL                                                                                                    |
|            | <b>~</b>  | ATHINO211            |                      |                                     | Ψ                                        |                       |                                                                                                    |
|            |           |                      |                      |                                     |                                          |                       |                                                                                                    |
| <b>1</b>   |           |                      | _                    |                                     |                                          |                       |                                                                                                    |
| юявится    | окно в    | зыоора языка         |                      |                                     |                                          |                       |                                                                                                    |
|            |           |                      |                      |                                     |                                          |                       |                                                                                                    |
|            |           |                      | Output Files S       | elector                             |                                          |                       |                                                                                                    |
|            |           |                      |                      | Language 1 De                       | <mark>fault 🛛 🖌</mark> Language 2        | Default 💌             |                                                                                                    |
|            |           |                      |                      |                                     | RUID                                     |                       |                                                                                                    |
|            |           |                      |                      |                                     | BOILD                                    |                       |                                                                                                    |
|            |           |                      |                      |                                     |                                          |                       |                                                                                                    |
|            |           |                      |                      |                                     |                                          |                       |                                                                                                    |
| На этой ст | граниі    | е можно выб          | орать два язы        | ка лля загоузки в кон               | итроппер Ener                            | w XTPRO               |                                                                                                    |
| Система п  | рани      | гает исходны         | й язык:              | ка для загрузки в ког               |                                          | B) /(111(0),          |                                                                                                    |
|            | ·         |                      | ,                    |                                     |                                          |                       |                                                                                                    |
| Для запус  | ка соз    | дания файло          | в щелкните г         | ю кнопке «Build» («С                | оздать»);                                |                       |                                                                                                    |
|            |           |                      |                      |                                     |                                          |                       | <b>C</b>                                                                                                    |
| іо заверц  | цении     | операции по          | явятся назван        | ния созданных фаило<br>райды:       | ов и каталога,                           | в котором он          | и были сохранены;                                                                                               |
|            |           | агрузке в кон        |                      | райлы,                              |                                          |                       |                                                                                                    |
| 🖧 XTMNU    | 11:       |                      |                      |                                     |                                          |                       |                                                                                                    |
|            |           |                      |                      |                                     |                                          |                       |                                                                                                    |
| S2 c       | ode build | lina                 |                      |                                     |                                          |                       |                                                                                                    |
|            |           |                      |                      |                                     |                                          |                       |                                                                                                    |
|            |           | Language 1           | Glossary Ready in (  | C:\Inetpub\virtuals\XTMnuMana       | ger\WebSite\FrmCoo                       | le\XTMNU1\split1_Glo  | ssary.bin                                                                                                    |
|            |           | Language 2           | Glossary Ready in (  | C:\Inetpub\virtuals\XTMnuMana       | ger\WebSite\FrmCoo                       | le\XTMNU1\split2_Glo  | ssary.bin                                                                                                    |
|            |           | sz                   | 2 code Ready in C:\l | netpub\virtuals\XTMnuManager        | WebSite\FrmCode\)                        | (TMNU1\Menu.menu      |                                                                                                    |
|            |           |                      | visibilities Deed    | Collected designation in Manual and | anar/WabCit-IF C                         | doWTMUH/Health        | in the second second second second second second second second second second second second second second second |
|            |           | User                 | visionities ready i  | r camerpub virtuais v rivinuMan     | agenwebsiteirfmCo                        | ode w HWHUT Van VIS.D |                                                                                                    |
|            |           |                      |                      |                                     |                                          |                       |                                                                                                    |

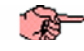

Создание файлов потребует некоторого времени от нескольких секунд до нескольких минут в зависимости от характеристик используемого ПК и размера созданного меню;

# 9.2 Загрузка в контроллер Energy XT

Программный код меню может быть загружен в контроллер Energy XT только с использованием специальной программы Apploader.

Более детальная информация приводится в соответствующем руководстве пользователя.

# 10. КОМПИЛЯЦИЯ РУКОВОДСТВА ПОЛЬЗОВАТЕЛЯ

Для создания руководства пользователя под созданное меню просто щелкните по иконке «Manual» («Руководство») в соответствующей строке окна *списка меню* 

| ADD | Display Pages 1 2 3 4 |                    | Current Language Default    |            |          |              |
|-----|-----------------------|--------------------|-----------------------------|------------|----------|--------------|
|     | Menu ID 🗷             | Menu Name          | Abstract                    | Manual     | Firmware |              |
| &   | XTMNU178              | Machine 1          | This is my first XT Machine | CD         |          | MOD COPY DEL |
| &   | XTMNU186              |                    |                             | £0         |          | MOD COPY DEL |
| &   | XTMNU187              |                    |                             | £0         |          | MOD COPY DEL |
| &   | XTMNU188              |                    |                             | ш <b>—</b> |          | MOD COPY DEL |
| &   | XTMNU189              | Another XT Machine | This is another XT Machine  | (m)        |          | MOD COPY DEL |
| &   | XTMNU193              |                    |                             | μ.         |          | MOD COPY DEL |
| &   | XTMNU200              |                    |                             | <u>t</u> p |          | MOD COPY DEL |
| &   | XTMNU202              |                    |                             | 60         |          | MOD COPY DEL |
| *   | XTMNU204              |                    |                             | 60         |          | MOD COPY DEL |
| &   | XTMNU218              |                    |                             | C(L)       |          | MOD COPY DEL |
| *   | XTMNU211              |                    |                             | 60         |          | MOD COPY DEL |
|     |                       |                    |                             |            |          |              |

и процедура создания файла запуститься;

По завершении появится название созданного файла и каталога, в котором документ храниться;

| Building deck: 173 ( | f 173 Time_Band_Paste |  |  |
|----------------------|-----------------------|--|--|

T

Файл имеет формат Word 2000 и поэтому может просматриваться в Microsoft Word 2000 или более высокой версии (Windows XP)

Используемый в руководстве язык это выбранный на данный момент язык.

# 10.1 Структура Руководства

Руководство имеет иерархическую структуру; оно имеет два основных раздела:

- Таблица Дерева Меню
- Описание колод

# 10.1.1 Таблица дерева меню

Это графическая таблица, которая представляет дерево меню; она точно такая же как отображается в окне дерева колод.

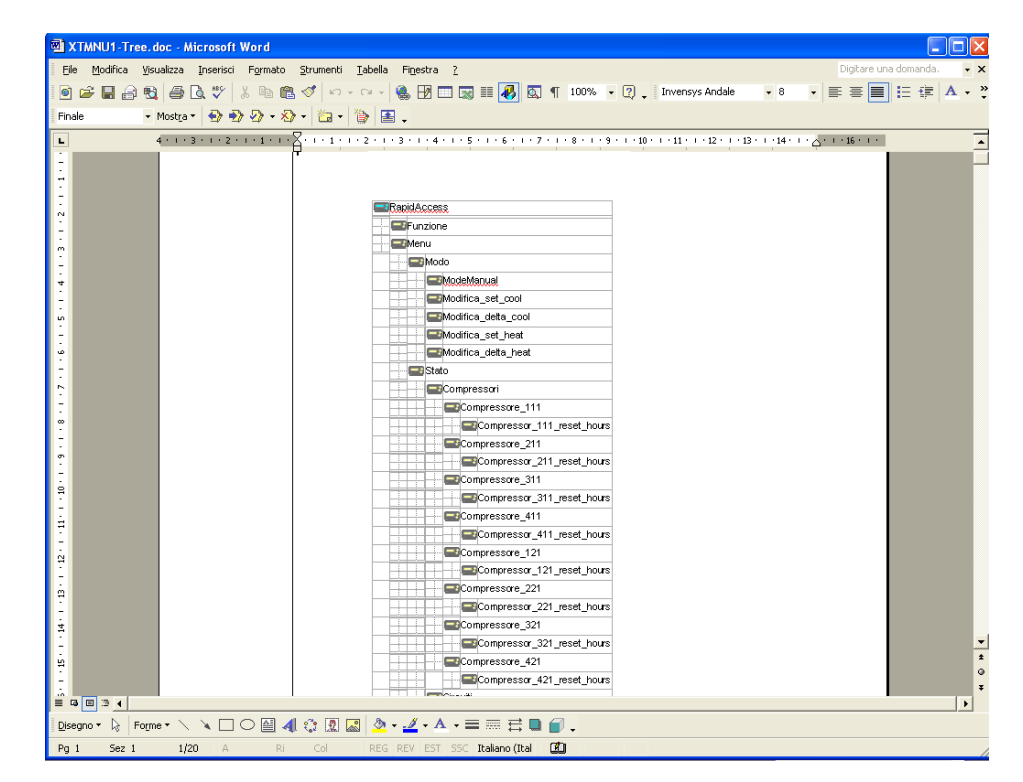

|            | 10.1.2 0                                       | Описание                                          | колод                                           |                                             |                                                           |                                                        |                                                      |                                                |                                    |
|------------|------------------------------------------------|---------------------------------------------------|-------------------------------------------------|---------------------------------------------|-----------------------------------------------------------|--------------------------------------------------------|------------------------------------------------------|------------------------------------------------|------------------------------------|
|            | В этом раз,<br>Каждая <i>кол</i><br>Текст опис | деле пере<br><mark>10да</mark> предо<br>ания бере | числены все и<br>ставлена подр<br>тся из поля d | колоды в<br>разделом<br>eck abstro          | том же порядке<br>;<br>аст. которое вво.                  | е, как они отобра»<br>дится в окне <i>реда</i>         | кены на дереве<br><u>ктора колод</u> :               | 2                                              |                                    |
|            |                                                |                                                   |                                                 |                                             |                                                           |                                                        | ,                                                    |                                                |                                    |
|            | если колод<br>каждой из                        | да являетс<br><i>карточек</i> ;                   | я строковои к                                   | олодои                                      | (IDX STRING), TO                                          | появляются допо                                        | олнительные по                                       | эдразделы для                                  | і описания                         |
| Подразделы | Каждый по                                      | драздел к                                         | арточки вклю                                    | чает:                                       |                                                           |                                                        |                                                      |                                                |                                    |
| карточек   | • [<br>3                                       | рафическ<br>То рисуно                             | ую таблицу п<br>к. отображаю                    | росмотра<br>ший сос                         | а<br>гояние дисплея                                       | при просмотре в                                        | Energy XT:                                           |                                                |                                    |
|            | C                                              | Он аналоги                                        | ічен тому, кот                                  | орый от                                     | ображается на э                                           | кране в окне Реда                                      | актора Карточек                                      | (просмотрщи                                    | 1к ХТ)                             |
|            |                                                |                                                   | dec Microsoft Word                              |                                             |                                                           |                                                        |                                                      |                                                |                                    |
|            |                                                | Elle Modifica Vis                                 | ualizza Inserisci Formato                       | Strumenti Iat                               | ella Fi <u>n</u> estra <u>?</u>                           |                                                        | Di                                                   | gitare una domanda. 🗸 🗙                        | 1                                  |
|            |                                                | 💿 🧀 🔜 🔐 🐔                                         | 1   # D. V   % h f                              | 3 🖋 🗠 • •                                   | - 🍓 🗗 🔤 💷 🐼 🛙                                             | 💽 ¶ 100% 🔹 🕐 🖕 Invensys                                | ; Andale 🔹 8 🔹 🧮                                     | ≣≡ !⊟ ∰  ▲ • 类                                 |                                    |
|            |                                                | rinale •                                          | 4 · · · 3 · · · 2 · · · 1 · ·                   | <b>√ •   ⊡a •   ⊮</b><br>• ∑• 1 • 1 • 1 • 2 | 📾 ↓<br>- 1 - 3 - 1 - 4 - 1 - 5 - 1 - 6 - 1                | . 7 . 1 . 8 . 1 . 9 . 1 . 10 . 1 . 11 . 1              | -12                                                  | 16 • 1 •                                       |                                    |
|            |                                                | ~ -                                               |                                                 | 1.1 RapidA                                  | ccess                                                     |                                                        |                                                      |                                                |                                    |
|            |                                                | e.                                                |                                                 | reserved first use                          | r deck                                                    |                                                        |                                                      |                                                |                                    |
|            |                                                |                                                   |                                                 | 1.1.1 name                                  | card: RapidAccess_CARD_0                                  | Card's view                                            |                                                      |                                                | 1                                  |
|            |                                                |                                                   |                                                 |                                             | hh.mm TITLE                                               | Pg/                                                    | <b>2</b> 0                                           |                                                |                                    |
|            |                                                | 9                                                 |                                                 |                                             | XXX                                                       |                                                        | XXX                                                  |                                                |                                    |
|            |                                                |                                                   |                                                 |                                             | Set<br>Acqua ing.                                         | 3                                                      | KKK.C °C                                             |                                                |                                    |
|            |                                                | -                                                 |                                                 | abstract: This is                           | he first Rapid Access card                                |                                                        |                                                      |                                                |                                    |
|            |                                                | -<br>6.                                           |                                                 | 1.1.2 name                                  | card: RapidAccess_CARD_1                                  |                                                        |                                                      |                                                |                                    |
|            |                                                |                                                   |                                                 | [                                           | Ð                                                         | Card's view                                            |                                                      |                                                |                                    |
|            |                                                | -                                                 |                                                 |                                             | hh.mm TITLE                                               | Pg/I                                                   | rrr c °C                                             |                                                |                                    |
|            |                                                | -<br>a                                            |                                                 |                                             | Potenza                                                   | •                                                      | XXX *                                                |                                                |                                    |
|            |                                                |                                                   |                                                 |                                             | Menu'                                                     |                                                        |                                                      |                                                |                                    |
|            |                                                |                                                   |                                                 | abstract: This is                           | he Second Rapid Access Card                               |                                                        | -                                                    |                                                |                                    |
|            |                                                |                                                   |                                                 |                                             | _                                                         |                                                        |                                                      |                                                |                                    |
|            |                                                | -                                                 |                                                 | 1.2 System<br>reserved deck 0               | EITOL                                                     |                                                        |                                                      |                                                |                                    |
|            |                                                |                                                   |                                                 |                                             |                                                           |                                                        |                                                      | 1                                              |                                    |
|            |                                                |                                                   |                                                 | 1.3 Empty                                   |                                                           |                                                        |                                                      | Ŧ                                              |                                    |
|            | 1                                              | Disegno 🔹 🕞 🛛 Form                                | ne • 🔨 🔌 🗌 🔿 🎑 🗸                                | 4 🗘 🗵 🔜                                     | <u>◇ · ⊿ · A</u> · ≡ ≡ ≓                                  | • 🖉 •                                                  |                                                      |                                                |                                    |
|            | L                                              | Pg 4 Sez 1                                        | 4/19 A 3 cm Ri                                  | 7 Col 1                                     | REG REV EST SSC Italiano (Ita                             |                                                        |                                                      |                                                | 4                                  |
|            |                                                |                                                   |                                                 |                                             |                                                           |                                                        |                                                      |                                                |                                    |
|            | • T                                            | Гекст опис                                        | ания;                                           |                                             |                                                           |                                                        |                                                      |                                                |                                    |
| ~          | Т                                              | екс описа                                         | ния берется и                                   | з поля «                                    | abstract» карточі                                         | ки, которое запол                                      | няется в окне Р                                      | едактора Карт                                  | очки;                              |
| A B        | Если поле                                      | «deck ab                                          | s <mark>tract</mark> » колоді                   | ы остало                                    | сь пустым (не                                             | заполнялось), то                                       | соответствуюц                                        | ций раздел ру                                  | уководства                         |
|            | будет прог                                     | тущен;                                            |                                                 |                                             |                                                           |                                                        |                                                      |                                                |                                    |
| 0          | аналогично                                     | о происхо                                         | дит и с подра                                   | зделами                                     | карточек при п                                            | устом поле «abst                                       | ract» <i>карточки</i> ;                              |                                                |                                    |
| ¥          | Это позвол                                     | ляет польз                                        | ователю реш                                     | ать, каки                                   | е <i>колоды</i> и/или                                     | <i>карточки</i> будут о                                | писаны в руков                                       | одстве.                                        |                                    |
|            | 10.1.2                                         |                                                   |                                                 |                                             |                                                           |                                                        |                                                      |                                                |                                    |
|            |                                                |                                                   | вующие икон                                     | іки<br>                                     |                                                           |                                                        |                                                      |                                                | Word Dto                           |
|            | иконки, ис<br>означает,<br>необходим           | спользуюц<br>что если<br>ио скопиро               | циеся для пр<br>Вы хотите<br>рвать и другие     | едставле<br>скопиро<br>е файла              | ния <i>таблицы ,</i><br>вать или перег<br>исходного катал | дерева меню не з<br>местить файл р<br>юга (включая фай | являются часть<br>уководства в д<br>ілы «IconXt01.gi | ю документа<br>цругой катало<br>f» и «IconXT02 | word. это<br>эг, то Вам<br>Lgif»). |
|            |                                                |                                                   |                                                 |                                             |                                                           |                                                        |                                                      |                                                |                                    |
|            |                                                |                                                   |                                                 |                                             |                                                           |                                                        |                                                      |                                                |                                    |
|            |                                                |                                                   |                                                 |                                             |                                                           |                                                        |                                                      |                                                |                                    |
|            |                                                |                                                   |                                                 |                                             |                                                           |                                                        |                                                      |                                                |                                    |
|            |                                                |                                                   |                                                 |                                             |                                                           |                                                        |                                                      |                                                |                                    |

|                                                  | 11. ОБСЛУЖИВАНИЕ ГЛОССАРИЯ                                                                                                    |
|--------------------------------------------------|----------------------------------------------------------------------------------------------------|
|                                                  | Щелчком по кнопке « <i>Glossary</i> Setup» («Настройка Глоссария») на главной странице меню MenuMakerPRO Вы можете перейти к настройке <i>глоссария</i> ; Имеется три элемента следующего меню:                                                                                                    |
|                                                  | <ul> <li>Glossary Groups (Группы Глоссариев)</li> <li>Internal Strings (Внутренние Строки)</li> <li>Transcode Strings (Строки Транскодировки)</li> </ul>                                                                                                    |
|                                                  | В всех двух разделах значения представляются в <i>стандартной таблице</i> , описываемой ниже:                                                                                                    |
|                                                  | 11.1 Стандартная таблица                                                                                                    |
| Стандартная<br>таблица                           | <i>Стандартная Таблица</i> имеет следующий вид                                                                                                    |
|                                                  | Items per Page: 10                                                                                                    |
|                                                  | SAVE                                                                                                    |
|                                                  |                                                                                                    |
|                                                  | My Glossary This is mine DEL                                                                                                    |
|                                                  | English This is English 🔽                                                                                                    |
|                                                  |                                                                                                    |
|                                                  | Add Reset                                                                                                    |
|                                                  |                                                                                                    |
|                                                  | ADD                                                                                                    |
|                                                  | SAVE: Сохранение изменений АDD: Добавление строк DEL: Удаление строк                                                                                                    |
|                                                  | элис сохранение изменении лов. добавление строк все, удаление строк                                                                                                    |
|                                                  | Возможно выполнение следующих операций:                                                                                                    |
| Добавление<br>элемента                           | <ul> <li>Заполните пустые поля в нижней части таблицы (Add section/секция Добавления) как считаете нужным</li> <li>Щелкните по кнопке «ADD» («Добавить»)</li> </ul>                                                                                                    |
| Копирование                                      | Для создания нового элемента, аналогичного имеющемуся нажмите кнопку «COPY» («Копировать»). В результате поля данного элемента скопируются в поля секции добавления «Add section».                                                                                                    |
| Изменение<br>элемента                            | Для сохранения внесенных изменений (в том числе в разные строки) просто нажмите кнопку «SAVE»<br>(«Сохранить»)                                                                                                    |
|                                                  | Если внесено множество изменений то для их сохранения потребуется некоторое время                                                                                                    |
|                                                  |                                                                                                    |
| Удаление<br>элемента                             | Установить флажок выбора в столбце удаления «DELETE» для каждого из удаляемых элементов (строк) и нажмите кнопку «DELETE» («Удалить»).                                                                                                    |
| Удаление<br>элемента                             | Установить флажок выбора в столбце удаления «DELETE» для каждого из удаляемых элементов (строк) и нажмите кнопку «DELETE» («Удалить»).<br><i>Удаление</i> отменить нельзя                                                                                                    |
| Удаление<br>элемента                             | Установить флажок выбора в столбце удаления «DELETE» для каждого из удаляемых элементов (строк) и нажмите кнопку «DELETE» («Удалить»).<br><i>Удаление</i> отменить нельзя<br>11.1.1 Разбивка на страницы                                                                                                    |
| Удаление<br>элемента<br>Элементов на<br>странице | Установить флажок выбора в столбце удаления «DELETE» для каждого из удаляемых элементов (строк) и нажмите кнопку «DELETE» («Удалить»).<br><b>Удаление отменить нельзя</b><br><b>11.1.1 Разбивка на страницы</b><br>Если имеется достаточное количество элементов, то они отображаются на нескольких страницах;<br>количество <i>элементов на странице</i> отображается в верхней левой части окна и может устанавливаться пользователем;<br>Для изменения количества <i>элементов на странице</i> введите новое значение и щелкните мышкой вне поля отображения значения.<br>Количество доступных страниц отображается в нижней части окна: щелкните по нужной странице для перехода. |

# 11.2 Группы Глоссариев

Все лингвистические группы (глоссарии), имеющиеся на данный момент в in MenuMakerPRO, отображаются в этом разделе;

| GLOSSARY NAME | GLOSSARY DESCRIPTION |      | СОРҮ     | DELETE |
|---------------|----------------------|------|----------|--------|
| My Glossary   | This is mine         |      | $\nabla$ |        |
| English       | This is English      |      | $\nabla$ |        |
|               |                      | SAVE |          | DELETE |
| ADD SECTION   |                      |      |          |        |
|               |                      |      | Add      | Reset  |

Каждая лингвистическая группа занимает одну строку в Стандартной таблице; В каждой строке имеется два поля:

- Glossary Name : присвоенное лингвистической группе название
- Glossary Description: краткое описание лингвистической группы

Пользователь может по желанию изменять, создавать и удалять лингвистические группы.

Все, имеющиеся в этой таблице группы, появляются в открывающихся меню выбора «*current language*» «текущий язык») в окнах MenuMakerPRO.

# 11.3 Внутренний Глоссарий

Внутренний Глоссарий включает все строки, относящиеся к внутренним параметрам Energy XT. Эти строки используются для создания нестандартных колод. (не DEC\_STD).

Пример: колода параметров содержит список параметров указанного диапазона. Строки для отображения свойств этих параметров входят в стандртную таблицу.

| STRING               | LIMIT |      |
|----------------------|-------|------|
|                      | 20    |      |
| Antigelo             | 20    |      |
| Delta Allarme        | 20    |      |
| Delta allarme temp.  | 20    |      |
| Delta allarme pres.  | 20    |      |
| Allarme Term. Comp.  | 20    |      |
| Alarme Flussostato   | 20    |      |
| Set Allarme          | 20    |      |
| Set allarme temp.    | 20    |      |
| Bypass Salto Termico | 20    |      |
|                      |       | SAVE |
| Retrieved Pages      |       |      |

 $1\ 2\ 3\ 4\ 5\ 6\ 7\ 8\ 9\ 10\ 11\ 12\ 13\ 14\ 15\ 16\ 17\ 18\ 19\ 20\ 21\ 22\ 23$ 

Каждая строка таблицы представляет отдельную тестовую строку.

- Таблица имеет две колонки (два поля строки):
  - tring : сама строка, которая будет использоваться в Energy XT
  - Limit : максимальная длина строки (допустимое количество символов)

Оператор может изменять содержимое строк или переводить их на другие языки.

Оператор не может удалить или добавить строки в этой таблице.

При изменении содержания строки или ее переводе очень важно следить за соблюдением установленной максимальной длины, указанной в конке LIMIT.

Ошибки могут привести к некорректному отображению информации на дисплее клавиатуры Energy XT.

Заданные пределы (LIMIT) не редактируются.

Â

Перевод Глоссария

Для создания версии меню с другим языком выполните следующие действия:

- ٠
- Создайте новую языковую группу в разделе «Glossary Setup/Glossary Groups». Откройте таблицу *Внутреннего Глоссария* («Glossary Setup/Glossary Groups»). •
- Выберите из расрывающегося в верхней части окна меню (current language) новый (созданный) язык. ٠
- Все строки (которые еще вами не переведены) будут отображены со значениями языка по умолчанию (исходног) с голубым фоном.
- Строка за строкой отредактируйте колонку «String» (фон отредактированных строк измениться). •

#### 11.4 Строки Транскодировки

Строки Транскодировки – это дополнительные строки, использующиеся в некоторых экранах Energy XT. Работа в этом окне аналогична работе в панели Внутреннего Глоссария.

# 12. ПРИЛОЖЕНИЯ

# 12.1 Функции динамической визуализации

| N⁰ | Метка                         | Описание                                                                 |
|----|-------------------------------|--------------------------------------------------------------------------|
| 0  | DV NULLFUNC5                  | Нет функции                                                              |
| 1  | DV EXTFLASHERROR              | Не используется                                                          |
| 2  | DV RTCSUPPLYVOLTERROR         | Диагностика при запуске – Разряд батарейки часов RTC                     |
| 3  | DV EXTRAMERROR                | Не используется                                                          |
| 4  | DV E2CRCERROR                 | Диагностика при запуске – ошибка внешней EEPROM часов RTC                |
| 5  | DV RTCACKERROR                | Диагностика при запуске – ошибка связи с часами RTC                      |
| 6  | DV RTCVALUEERROR              | Диагностика при запуске – неверный регистр часов RTC                     |
| 7  | DV INTERNAL ALARM IS ACTIVE   | Активна внутренняя авария                                                |
| 8  | DV_REGULATION_ALARM_IS_ACTIVE | Активна авария управления                                                |
| 9  | DV_ENABLEHIDEMENU             | Открыт доступ к скрытым меню                                             |
| 10 | DV_ENABLESERVICEMENU          | Открыт доступ к меню Сервиа (Service)                                    |
| 11 | DV_NO_IS_AVAILABLE            | Цифровые выхода (реле) сконфигурированы                                  |
| 12 | DV_AO_IS_AVAILABLE            | Аналоговые выхода сконфигурированы                                       |
| 13 | DV_AI_IS_AVAILABLE            | Аналоговые входа сконфигурированы                                        |
| 14 | DV_ID_IS_AVAILABLE            | Цифровые входа сконфигурированы                                          |
| 15 | DV_ENABLEIOALLOCATIONMENU     | Открыт доступ к меню Входов/Выходов                                      |
| 16 | DV_FATAL_STARTUP_ERR1,        | Диагностика при запуске – ошибка 1                                       |
| 17 | DV_FATAL_STARTUP_ERR2,        | Диагностика при запуске – ошибка 2                                       |
| 18 | DV_FATAL_STARTUP_ERR3,        | Диагностика при запуске – ошибка 3                                       |
| 19 | DV_FATAL_STARTUP_ERR4,        | Диагностика при запуске – ошибка 4                                       |
| 20 | DV_FATAL_STAKTUP_EKK5,        | диагностика при запуске – ошиока 5<br>Отоблание в при запуске – ошиока 5 |
| 21 | DV_EXPU,                      | Отооражение при наличии внутреннего расширителя                          |
| 22 | DV_EXP1,                      | Отооражение при наличии внешнего расширителя 1                           |
| 23 | DV_EXP2,                      | Отооражение при наличии внешнего расширителя 2                           |
| 24 | DV_EXP3,                      | Отображение при наличии внешнего расширителя 3                           |
| 25 | DV EXP1 MODEL                 | Отображение при наличии внешнего расширителя 4                           |
| 20 |                               | Отображение если есть внешний расширитель 7 модели ХТЕТН                 |
| 27 |                               | Отображение если есть внешний расширитель 2 модели хтетн                 |
| 28 | DV_EXP3_MODEL                 | Отображение если есть внешний расширитель 3 модели XIE1H                 |
| 29 | DV_EXP4_MODEL                 | Отображение если есть внешний расширитель 4 модели XTE1H                 |
| 30 | DV_MACHINEREVERSAL            | Отображается если установка явдляется Реверсивной.                       |
| 31 | DV_ITEM_ENABLED_IN_COOLING    | Отображается если Реверсивная установка работает на Охлаждение           |
| 32 | DV_ITEM_ENABLED_IN_HEATING    | Отображается если Реверсивная установка работает на Нагрев               |
| 33 | DV_HIGHPRES_IN_COOLING        | Разрешает отображать максимальное давление при Охлаждении                |
| 34 | DV_HIGHPRES_IN_HEATING        | Разрешает отображать максимальное давление при Нагреве                   |
| 35 | DV_LOWPRES_IN_COOLING         | Разрешает отображать минимальное давление при Охлаждении                 |
| 36 | DV_LOWPRES_IN_HEATING         | Разрешает отображать минимальное давление при Нагреве                    |
| 3/ |                               | Отображается при наличии группы насосов                                  |
| 38 |                               | Отооражается при наличии только одного насоса                            |
| 39 |                               | Отображается при наличии двух насосов                                    |
| 40 | DV_COMPRESSOR_0               | Отображается при наличий компрессора о                                   |
| 41 |                               | Отооражается при наличии компрессора т                                   |
| 42 | DV_COMPRESSOR_2               | Отображается при наличии компрессора 2                                   |
| 43 | DV_COMPRESSOR_3               | Отображается при наличии компрессора 3                                   |
| 44 | DV_COMPRESSOR_4               | Отображается при наличии компрессора 4                                   |
| 45 | DV COMPRESSOR 5               | Отображается при наличии компрессора 5                                   |
| 46 | DV COMPRESSOR 6               | Отображается при напичии компрессора 6                                   |
| 17 |                               |                                                                          |
| 47 |                               | Отображается при наличии компрессора 7                                   |
| 48 |                               | Отооражается при наличии контура 0                                       |
| 49 |                               | Отображается при наличии контура 1                                       |
| 50 |                               | Отображается при наличии контура 2                                       |
| 51 | DV_CIRCUIT_3                  | Отображается при наличии контура 3                                       |
| 52 | DV_CIRCUIT_4                  | Отображается при наличии контура 4                                       |
| 53 | DV CIRCUIT 5                  | Отображается при наличии контура 5                                       |
| 54 |                               |                                                                          |
| 55 |                               |                                                                          |
| 55 |                               | Отооражается при наличии контура /                                       |
| 56 |                               | газрешена настроика ежедневных временных таблиц                          |
| 57 |                               | Разрешена настроика недельных временных таблиц                           |
| 58 | DV_HMEBAND52                  | газрешена настроика временных таблиц 5+2                                 |

Смотри описание далее...

**0: НЕТ ФУНКЦИИ** Возвращаемое значение: RW\_ALWAYS **Функция:** используется для *элементов*, которые постоянно видимы.

#### 1: НЕ ИСПОЛЬЗУЕТСЯ

Возвращаемое значение: Функция:

#### 2: ДИАГНОСТИКА ПРИ ЗАПУСКЕ – РАЗРЯД БАТАРЕЙКИ ЧАСОВ RTC

Возвращаемое значение: RW\_ALWAYS при аварии; в обратном случае RW\_SERIAL\_ONLY. Функция: определяет после запуска наличие аварии низкого заряда батарейки часов RTC.

# 3: НЕ ИСПОЛЬЗУЕТСЯ

Возвращаемое значение: **Функция:** 

#### 4: ДИАГНОСТИКА ПРИ ЗАПУСКЕ – ОШИБКА ВНЕШНЕЙ ЕЕРROM ЧАСОВ RTC

Возвращаемое значение: RW\_ALWAYS при аварии; в обратном случае RW\_SERIAL\_ONLY. Функция: определяет после запуска наличие ошибки EEPROM CRC часов RTC.

#### 5: ДИАГНОСТИКА ПРИ ЗАПУСКЕ – ОШИБКА СВЯЗИ С ЧАСАМИ RTC

Возвращаемое значение: **RW\_ALWAYS при аварии; в обратном случае RW\_SERIAL\_ONLY.** Функция: определяет после запуска наличие ошибки связи с часами RTC.

#### 6: ДИАГНОСТИКА ПРИ ЗАПУСКЕ – НЕВЕРНЫЙ РЕГИСТР ЧАСОВ RTC

Возвращаемое значение: **RW\_ALWAYS при аварии; в обратном случае RW\_SERIAL\_ONLY.** Функция: определяет после запуска наличие ошибки в регистре часов RTC.

#### 7: АКТИВНА ВНУТРЕННЯЯ АВАРИЯ

Возвращаемое значение: **RW\_ALWAYS при аварии; в обратном случае RW\_SERIAL\_ONLY.** Функция: проверяет наличие внутренней аварии прибора.

# 8: АКТИВНА АВАРИЯ УПРАВЛЕНИЯ

Возвращаемое значение: **RW\_ALWAYS при аварии; в обратном случае RW\_SERIAL\_ONLY.** Функция: проверяет наличие аварии регулятора.

#### 9: ОТКРЫТ ДОСТУП К СКРЫТЫМ МЕНЮ

Возвращаемое значение: **RW\_ALWAYS если скрытые меню доступны; в обратном случае RW\_SERIAL\_ONLY.** Функция: Проверяет, был ли введен правильный пароль прибора. Доступ закрывается при открытии исходного меню RAPID\_ACCESS (Быстрый доступ).

#### 10: ОТКРЫТ ДОСТУП К МЕНЮ СЕРВИА (SERVICE)

Возвращаемое значение: : **RW\_ALWAYS если меню Сервиса доступно; в обратном случае RW\_SERIAL\_ONLY. Функция:** Проверяет, был ли введен правильный пароль прибора и осуществлен переход в режим Конфигурации. Доступ закрывается при открытии исходного меню RAPID\_ACCESS (Быстрый доступ)..

#### 11: ЦИФРОВЫЕ ВЫХОДА (РЕЛЕ) СКОНФИГУРИРОВАНЫ

Возвращаемое значение: RW\_ALWAYS если цифровой выход был сконфигурирован; в обратном случае RW\_SERIAL\_ONLY.

Функция: проверяет назначался ли цифровой выход статически (вручную) или динамически (автоматически).

## 12: АНАЛОГОВЫЕ ВЫХОДА СКОНФИГУРИРОВАНЫ

Возвращаемое значение: RW\_ALWAYS если аналоговый выход был сконфигурирован; в обратном случае RW\_SERIAL\_ONLY.

Функция: проверяет назначался ли аналоговый выход статически (вручную) или динамически (автоматически).

#### 13: АНАЛОГОВЫЕ ВХОДА СКОНФИГУРИРОВАНЫ

Возвращаемое значение: RW\_ALWAYS если аналоговый вход был сконфигурирован; в обратном случае RW\_SERIAL\_ONLY.

Функция: проверяет назначался ли аналоговый вход статически (вручную) или динамически (автоматически).

# 14: ЦИФРОВЫЕ ВХОДА СКОНФИГУРИРОВАНЫ

Возвращаемое значение: **RW\_ALWAYS если цифровой вход был сконфигурирован; в обратном случае RW\_SERIAL\_ONLY.** 

Функция: проверяет назначался ли цифровой вход статически (вручную) или динамически (автоматически).

# 15: ОТКРЫТ ДОСТУП К МЕНЮ ВХОДОВ/ВЫХОДОВ

Возвращаемое значение: RW\_ALWAYS если меню Входов/Выходов доступно; в обратном случае RW\_SERIAL\_ONLY.

Функция: Проверяется:

- Активен ли режим Конфигурации
- Активна ли системная авария (истекло время ожидания связи с расширителем, ошибка внешней EEPROM CRC, ошибка обработки кода, розряд батарейки часов RTC, ошибка связи с часами RTC, неверный регист часов RTC, неподдерживаемый номер Входа/Выхода, несоответствие системным ограничениям, ошибка открытия или записи драйвера)
- Активен ли режим симуляции

При наличии любого из этих условий меню Входов/Выходов не отображается.

#### 16: ДИАГНОСТИКА ПРИ ЗАПУСКЕ – ОШИБКА 1

Возвращаемое значение: RW\_ALWAYS если при запуске обнаружена ошибка №1; в обратном случае RW\_SERIAL\_ONLY.

**Функция:** проверяет соответствие идентификатора и производственного внешней FLASH специфицированным значениям.

#### 17: ДИАГНОСТИКА ПРИ ЗАПУСКЕ – ОШИБКА 2

Возвращаемое значение: RW\_ALWAYS если при запуске обнаружена ошибка №2; в обратном случае RW\_SERIAL\_ONLY.

Функция: проверяет правильность доступа и работы RAM при запуске.

#### 18: ДИАГНОСТИКА ПРИ ЗАПУСКЕ – ОШИБКА 3

Возвращаемое значение: RW\_ALWAYS если при запуске обнаружена ошибка №3; в обратном случае RW\_SERIAL\_ONLY.

Функция: Проверяет что код (управляющих) инструкций правильно запрограммирован во внешнюю RAM при запуске.

#### 19: ДИАГНОСТИКА ПРИ ЗАПУСКЕ – ОШИБКА 4

Возвращаемое значение: RW\_ALWAYS если при запуске обнаружена ошибка №4; в обратном случае RW\_SERIAL\_ONLY.

Функция: Проверяет что описание меню правильно запрограммировано во внешнюю RAM при запуске.

#### 20: ДИАГНОСТИКА ПРИ ЗАПУСКЕ – ОШИБКА 5

Возвращаемое значение: RW\_ALWAYS если при запуске обнаружена ошибка №5; в обратном случае RW\_SERIAL\_ONLY.

**Функция:** проверяет наличие неверных СRC в областях внешней EEPROM. При обнаружении ошибки поврежденная область переустанавливается в исходные (по умолчанию) значения.

# 21: ОТОБРАЖЕНИЕ ПРИ НАЛИЧИИ ВНУТРЕННЕГО РАСШИРИТЕЛЯ

Возвращаемое значение: RW\_ALWAYS при наличии сконфигурированного внутреннего расширителя; в обратном случае RW\_SERIAL\_ONLY.

Функция: проверяет, был ли внутренний расширитель сконфигурирован параметром.

#### 22: ОТОБРАЖЕНИЕ ПРИ НАЛИЧИИ ВНЕШНЕГО РАСШИРИТЕЛЯ 1

Возвращаемое значение: RW\_ALWAYS при наличии сконфигурированного внешнего расширителя 1; в обратном случае RW\_SERIAL\_ONLY.

Функция: проверяет, был ли внешний расширитель 1 сконфигурирован параметром.

#### 23: ОТОБРАЖЕНИЕ ПРИ НАЛИЧИИ ВНЕШНЕГО РАСШИРИТЕЛЯ 2

Возвращаемое значение: RW\_ALWAYS при наличии сконфигурированного внешнего расширителя 2; в обратном случае RW\_SERIAL\_ONLY.

Функция: проверяет, был ли внешний расширитель 2 сконфигурирован параметром.

#### 24: ОТОБРАЖЕНИЕ ПРИ НАЛИЧИИ ВНЕШНЕГО РАСШИРИТЕЛЯ 3

Возвращаемое значение: RW\_ALWAYS при наличии сконфигурированного внешнего расширителя 3; в обратном случае RW\_SERIAL\_ONLY.

Функция: проверяет, был ли внешний расширитель 3 сконфигурирован параметром.

#### 25: ОТОБРАЖЕНИЕ ПРИ НАЛИЧИИ ВНЕШНЕГО РАСШИРИТЕЛЯ 4

Возвращаемое значение: RW\_ALWAYS при наличии сконфигурированного внешнего расширителя 4; в обратном случае RW\_SERIAL\_ONLY.

Функция: проверяет, был ли внешний расширитель 4 сконфигурирован параметром.

#### 26: ОТОБРАЖЕНИЕ ЕСЛИ ЕСТЬ ВНЕШНИЙ РАСШИРИТЕЛЬ 1 МОДЕЛИ ХТЕ1Н

Возвращаемое значение: RW\_ALWAYS if the template of the external expansion module 1 is XTE1H; в обратном случае RW\_SERIAL\_ONLY.

Функция: проверяет, был ли внешний расширитель 1 сконфигурирован параметром как модель ХТЕ1Н.

#### 27: ОТОБРАЖЕНИЕ ЕСЛИ ЕСТЬ ВНЕШНИЙ РАСШИРИТЕЛЬ 2 МОДЕЛИ ХТЕ1Н

Возвращаемое значение: RW\_ALWAYS if the template of the external expansion module 2 is XTE1H; в обратном случае RW\_SERIAL\_ONLY.

Функция: проверяет, был ли внешний расширитель 2 сконфигурирован параметром как модель ХТЕ1Н.

#### 28: ОТОБРАЖЕНИЕ ЕСЛИ ЕСТЬ ВНЕШНИЙ РАСШИРИТЕЛЬ З МОДЕЛИ ХТЕ1Н

Возвращаемое значение: RW\_ALWAYS if the template of the external expansion module 3 is XTE1H; в обратном случае RW SERIAL ONLY.

Функция: проверяет, был ли внешний расширитель 3 сконфигурирован параметром как модель ХТЕ1Н.

#### 29: ОТОБРАЖЕНИЕ ЕСЛИ ЕСТЬ ВНЕШНИЙ РАСШИРИТЕЛЬ 4 МОДЕЛИ ХТЕ1Н

Возвращаемое значение: RW\_ALWAYS if the template of the external expansion module 4 is XTE1H; в обратном случае RW\_SERIAL\_ONLY.

Функция: проверяет, был ли внешний расширитель 4 сконфигурирован параметром как модель ХТЕ1Н.

#### 30: ОТОБРАЖАЕТСЯ ЕСЛИ УСТАНОВКА ЯВДЛЯЕТСЯ РЕВЕРСИВНОЙ

Возвращаемое значение: **RW\_ALWAYS если установка Реверсивная; в обратном случае RW\_SERIAL\_ONLY.** Функция: проверяет, была ли установка сконфигурирована параметром как Реверсивная.

#### 31: ОТОБРАЖАЕТСЯ ЕСЛИ РЕВЕРСИВНАЯ УСТАНОВКА РАБОТАЕТ НА ОХЛАЖДЕНИЕ

Возвращаемое значение: RW\_ALWAYS если установка Реверсивная и работает в режиме Охлаждения; в обратном случае RW\_SERIAL\_ONLY.

**Функция:** проверяет, была ли установка сконфигурирована параметром как Реверсивная и режим Охлаждения задан как текущий соответсвующим параметром.

#### 32: ОТОБРАЖАЕТСЯ ЕСЛИ РЕВЕРСИВНАЯ УСТАНОВКА РАБОТАЕТ НА НАГРЕВ

Возвращаемое значение: RW\_ALWAYS если установка Реверсивная и работает в режиме Нагрева; в обратном случае RW\_SERIAL\_ONLY.

**Функция:** проверяет, была ли установка сконфигурирована параметром как Реверсивная и режим Нагрева задан как текущий соответсвующим параметром.

#### 33: РАЗРЕШАЕТ ОТОБРАЖАТЬ МАКСИМАЛЬНОЕ ДАВЛЕНИЕ ПРИ ОХЛАЖДЕНИИ

Возвращаемое значение: RW\_ALWAYS если установка работает в режиме Охлаждения и имеется датчик Максимального давления; в обратном случае RW\_SERIAL\_ONLY.

**Функция:** проверяет наличие датчика максимального давления и что текущий режим параметром установлен на Охлаждение.

#### 34: РАЗРЕШАЕТ ОТОБРАЖАТЬ МАКСИМАЛЬНОЕ ДАВЛЕНИЕ ПРИ НАГРЕВЕ

Возвращаемое значение: RW\_ALWAYS если установка работает в режиме Нагрева и имеется датчик Максимального давления; в обратном случае RW\_SERIAL\_ONLY.

**Функция:** проверяет наличие датчика максимального давления и что текущий режим параметром установлен на Нагрев.

#### 35: РАЗРЕШАЕТ ОТОБРАЖАТЬ МИНИМАЛЬНОЕ ДАВЛЕНИЕ ПРИ ОХЛАЖДЕНИИ

Возвращаемое значение: RW\_ALWAYS если установка работает в режиме Охлаждени и имеется датчик Минимального давления; в обратном случае RW\_SERIAL\_ONLY.

Функция: проверяет наличие датчика минимального давления и что текущий режим параметром установлен на Охлаждение.

#### 36: РАЗРЕШАЕТ ОТОБРАЖАТЬ МИНИМАЛЬНОЕ ДАВЛЕНИЕ ПРИ НАГРЕВЕ

Возвращаемое значение: **RW\_ALWAYS если установка работает в режиме Нагрева и имеется датчик Минимального давления; в обратном случае RW\_SERIAL\_ONLY.** 

**Функция:** проверяет наличие датчика минимального давления и что текущий режим параметром установлен на Нагрев.

# 37: ОТОБРАЖАЕТСЯ ПРИ НАЛИЧИИ ГРУППЫ НАСОСОВ

Возвращаемое значение: RW\_ALWAYS если установка имеет группу насосов; в обратном случае RW\_SERIAL\_ONLY.

Функция: verifies if the unit has a pump group, if the pumps are controlled individually and if at least one pump is present.

#### 38: ОТОБРАЖАЕТСЯ ПРИ НАЛИЧИИ ТОЛЬКО ОДНОГО НАСОСА

Возвращаемое значение: RW\_ALWAYS если установка имеет только один насос; в обратном случае RW\_SERIAL\_ONLY.

**Функция:** verifies the number of pumps present, as specified in the related parameter.

# 39: ОТОБРАЖАЕТСЯ ПРИ НАЛИЧИИ ДВУХ НАСОСОВ

Возвращаемое значение: **RW\_ALWAYS если установка имеет два насоса; в обратном случае RW\_SERIAL\_ONLY.** Функция: verifies the number of pumps present, as specified in the related parameter.

#### 40-47: ОТОБРАЖАЕТСЯ ПРИ НАЛИЧИИ КОМПРЕССОРА 0-7 (соответственно)

Возвращаемое значение: RW\_ALWAYS если соответствующий компрессор имеется; в обратном случае RW\_SERIAL\_ONLY.

Функция: проверяет наличие соответствующего компрессора в конфигурации установки.

Порядковые номера присваиваются компрессорам исходя из максимальной конфигурации, т.е. с учетом максимального количества компрессоров в контуре, максимального количества контуров на испаритель и максимального количесва испарителей (в отличие от текущий значений соответствующих параметров). Масимальное количество компрессоров вычисляется по формуле:

EVAPORATORS\_MAX\_NO \* CIRCUITS\_MAX\_NO \* COMPRESSORS\_MAX\_NO или МАКС ИСЛО ИСПАРИТЕЛЕЙ \* МАКС ЧИСЛО КОНТУРОВ \* МАКС ЧИСЛО КОМПРЕССОРОВ

# 48-55: ОТОБРАЖАЕТСЯ ПРИ НАЛИЧИИ КОНТУРА 0-7

# Возвращаемое значение: RW\_ALWAYS если соответствующий компрессор имеется; в обратном случае RW\_SERIAL\_ONLY.

Функция: проверяет наличие соответствующего контура в конфигурации установки.

Порядковые номера присваиваются контурам исходя из максимальной конфигурации, т.е. с учетом максимального количества контуров на испаритель и максимального количесва испарителей. Масимальное количество контуров вычисляется по формуле:

EVAPORATORS\_MAX\_NO \* CIRCUITS\_MAX\_NO или МАКС ИСЛО ИСПАРИТЕЛЕЙ \* МАКС ЧИСЛО КОНТУРОВ

# 56: РАЗРЕШЕНА НАСТРОЙКА ЕЖЕДНЕВНЫХ ВРЕМЕННЫХ ТАБЛИЦ

Возвращаемое значение: RW\_ALWAYS если ежедневная временная таблица бала задана; в обратном случае RW\_SERIAL\_ONLY.

Функция: проверяет отображение и настройку ежедневной временной таблицы соответствующим параметром.

#### 57: РАЗРЕШЕНА НАСТРОЙКА НЕДЕЛЬНЫХ ВРЕМЕННЫХ ТАБЛИЦ

Возвращаемое значение: RW\_ALWAYS если недельная временная таблица бала задана; в обратном случае RW SERIAL ONLY.

Функция: поверяет отображение и настройку недельной временной таблицы соответствующим параметром.

# 58: РАЗРЕШЕНА НАСТРОЙКА ВРЕМЕННЫХ ТАБЛИЦ 5+2

Возвращаемое значение: RW\_ALWAYS если временная таблица 5+2 (рабочие + выходные) бала задана; в обратном случае RW\_SERIAL\_ONLY.

**Функция:** проверяет отображение и настройку временной таблицы типа 5+2 (рабочие + выходные дни) соответствующим параметром.

# 12.2 Функции, присваеваемые элементам меню

| № Метка                    | Описание                                                           |
|----------------------------|--------------------------------------------------------------------|
| 0 F_LOCALPLANTONOFF        | Включение/Выключение системы                                       |
| 1 F_COMPRESSOR_0_SELECTION | N Выбор компрессора 0                                              |
| 2 F_COMPRESSOR_1_SELECTION | N Выбор компрессора 1                                              |
| 3 F_COMPRESSOR_2_SELECTION | N Выбор компрессора 2                                              |
| 4 F_COMPRESSOR_3_SELECTION | N Выбор компрессора 3                                              |
| 5 F_COMPRESSOR_4_SELECTION | N Выбор компрессора 4                                              |
| 6 F_COMPRESSOR_5_SELECTION | N Выбор компрессора 5                                              |
| 7 F_COMPRESSOR_6_SELECTION | N Выбор компрессора 6                                              |
| 8 F_COMPRESSOR_7_SELECTION | N Выбор компрессора 7                                              |
| 9 F_COMPRESSOR_0_RESET_HC  | OURS Сброс наработки компрессора 0                                 |
| 10 F_COMPRESSOR_1_RESET_H  | OURS Сброс наработки компрессора 1                                 |
| 11 F_COMPRESSOR_2_RESET_HC | OURS Сброс наработки компрессора 2                                 |
| 12 F_COMPRESSOR_3_RESET_HC | OURS Сброс наработки компрессора 3                                 |
| 13 F_COMPRESSOR_4_RESET_HC | OURS Сброс наработки компрессора 4                                 |
| 14 F_COMPRESSOR_5_RESET_HC | OURS Сброс наработки компрессора 5                                 |
| 15 F_COMPRESSOR_6_RESET_HC | OURS Сброс наработки компрессора 6                                 |
| 16 F_COMPRESSOR_7_RESET_HC | OURS Сброс наработки компрессора 7                                 |
| 17 F_ABILITA_MODO_CFG      | Включение режима конфигурации                                      |
| 18 F_CIRCUIT_0_SELECTION   | Выбор контура 0                                                    |
| 19 F_CIRCUIT_1_SELECTION   | Выбор контура 1                                                    |
| 20 F_CIRCUIT_2_SELECTION   | Выбор контура 2                                                    |
| 21 F_CIRCUIT_3_SELECTION   | Выбор контура 3                                                    |
| 22 F_CIRCUIT_4_SELECTION   | Выбор контура 4                                                    |
| 23 F_CIRCUIT_5_SELECTION   | Выбор контура 5                                                    |
| 24 F_CIRCUIT_6_SELECTION   | Выбор контура 6                                                    |
| 25 F_CIRCUIT_7_SELECTION   | Выбор контура 7                                                    |
| 26 F_PUMP_1_RESET_HOURS    | Сброс наработки насоса 0                                           |
| 27 F_PUMP_2_RESET_HOURS    | Сброс наработки насоса 1                                           |
| 28 F_RESET_ALLARMI         | Сброс Аварий                                                       |
| 29 F_PUMP1TEST_ENABLE      | Запуск насоса 0 в тестовом режиме                                  |
| 30 F_PUMP2TEST_ENABLE      | Запуск насоса 1 в тестовом режиме                                  |
| 31 F_RESET_STORICO_ALLARMI | Сброс (стирание) архива аварий                                     |
| 32 F_TB_PASTE_SOURCE_DAY_T | O_DOM Копировать параметры данной временной таблицы на Воскресенье |
| 33 F_TB_PASTE_SOURCE_DAY_T | O_LUN Копировать параметры данной временной таблицы на Понедельник |
| 34 F_TB_PASTE_SOURCE_DAY_T | O_MAR Копировать параметры данной временной таблицы на Вторник     |
| 35 F_TB_PASTE_SOURCE_DAY_T | O_MER Копировать параметры данной временной таблицы на Среду       |
| 36 F_TB_PASTE_SOURCE_DAY_T | O_GIO Копировать параметры данной временной таблицы на Четверг     |
| 37 F_TB_PASTE_SOURCE_DAY_T | O_VEN Копировать параметры данной временной таблицы на Пятницу     |
| 38 F_TB_PASTE_SOURCE_DAY_T | O_SAB Копировать параметры данной временной таблицы на Субботу     |

#### 0: ВКЛЮЧЕНИЕ/ВЫКЛЮЧЕНИЕ СИСТЕМЫ

**Функция:** переключает систему из выключенного состояния во включенное и обратно в тригкрном режиме с сохранением нового состояния в EEPROM. Функция не активна если :

- Все еще выполняется процесс выключения
- Установка находится в режиме конфигурации
- Активна системная авария (истекло время ожидания связи с расширителем, ошибка внешней EEPROM CRC, ошибка обработки кода, розряд батарейки часов RTC, ошибка связи с часами RTC, неверный регист часов RTC, неподдерживаемый номер Входа/Выхода, несоответствие системным ограничениям, ошибка открытия или записи драйвера)
- Имеется Цифровой вход низкого напряжения, сконфигурированный для удаленного включения/выключения Установки (Системы).

#### 1-8: ВЫБОР КОМПРЕССОРА 0-7

Функция: разрешает или запрещает использовать соответствующий компрессор в триггерном режиме с сохранением нового состояния в EEPROM. «Запрещенный» компрессор всегда выключен.

Порядковые номера присваиваются компрессорам исходя из максимальной конфигурации, т.е. с учетом максимального количества компрессоров в контуре, максимального количества контуров на испаритель и максимального количесва испарителей (в отличие от текущий значений соответствующих параметров). Масимальное количество компрессоров вычисляется по формуле:

ЕVAPORATORS\_MAX\_NO \* CIRCUITS\_MAX\_NO \* COMPRESSORS\_MAX\_NO или МАКС ИСЛО ИСПАРИТЕЛЕЙ \* МАКС ЧИСЛО КОНТУРОВ \* МАКС ЧИСЛО КОМПРЕССОРОВ

#### 9-16: СБРОС НАРАБОТКИ КОМПРЕССОРА 0-7

**Функция:** сбрасывает время наработки соответствующего компрессора в ноль с сохранением значения в EEPROM. Функция активна только в режиме Конфигурации.

Порядковые номера присваиваются компрессорам исходя из максимальной конфигурации, т.е. с учетом максимального количества компрессоров в контуре, максимального количества контуров на испаритель и максимального количесва испарителей (в отличие от текущий значений соответствующих параметров). Масимальное количество компрессоров вычисляется по формуле:

EVAPORATORS\_MAX\_NO \* CIRCUITS\_MAX\_NO \* COMPRESSORS\_MAX\_NO или MAKC\_ИСЛО\_ИСПАРИТЕЛЕЙ \* MAKC\_ЧИСЛО\_КОНТУРОВ \* MAKC\_ЧИСЛО КОМПРЕССОРОВ

#### 17: ВКЛЮЧЕНИЕ РЕЖИМА КОНФИГУРАЦИИ

**Функция:** разрешает переход в режим конфигурации. Функция активна только если установка выключена и был введен правильный пароль. После выхода из режима ошибка внешней EEPROM CRC сбрасывается.

#### 18-25: ВЫБОР КОНТУРА 0-7

Функция: разрешает или запрещает использовать все компрессора соответствующего контура в триггерном режиме с сохранением нового состояния в EEPROM. Контур считается «разрешенным», если в нем имеется хотя бы один «разрешенный» компрессор.

Порядковые номера присваиваются контурам исходя из максимальной конфигурации, т.е. с учетом максимального количества контуров на испаритель и максимального количесва испарителей.

Масимальное количество контуров вычисляется по формуле:

#### EVAPORATORS\_MAX\_NO \* CIRCUITS\_MAX\_NO или MAKC\_ИСЛО\_ИСПАРИТЕЛЕЙ \* МАКС\_ЧИСЛО\_КОНТУРОВ

#### 26-27: СБРОС НАРАБОТКИ НАСОСА 0-1

**Функция:** сбрасывает время наработки соответствующего насоса в ноль с сохранением значения в EEPROM. Функция активна только в режиме Конфигурации.

#### 28: СБРОС АВАРИЙ

**Функция:** сбрасывает все аварии с ручным сбросом а также аварии по пределам, если они имеют статус «сбрасываемые».

#### 29-30: ЗАПУСК НАСОСА 0-1 В ТЕСТОВОМ РЕЖИМЕ

**Функция:** ручной запуск/остановка соответствующего насоса в триггерном режиме. Функция активна если установка выключена, не находится в режиме конфирурации и нет ни одной из следующих аварий:

- Истекло ожидание связи с расширителем
- Ошибка внешней EEPROM CRC
- Ошибка обработки кода программы
- Розряд батарейки часов RTC
- Ошибка связи с часами RTC
- Неверный регистр часов RTC
- Неподдерживаемый номер Входа/Выхода
- Несоответствие системным ограничениям
- Ошибка открытия или записи драйвера

#### 31: СБРОС (СТИРАНИЕ) АРХИВА АВАРИЙ

Функция: стирает все записи архива Аварий в EEPROM.

#### 

Функция: копирует все настройки временной таблицы выбранного дня на соответствующий день недели.

# 12.3 Исходные Шаблоны

Далее приводится обзор предоставляемых Шаблонов

# 12.3.1 Default 1: Меню без Титулов

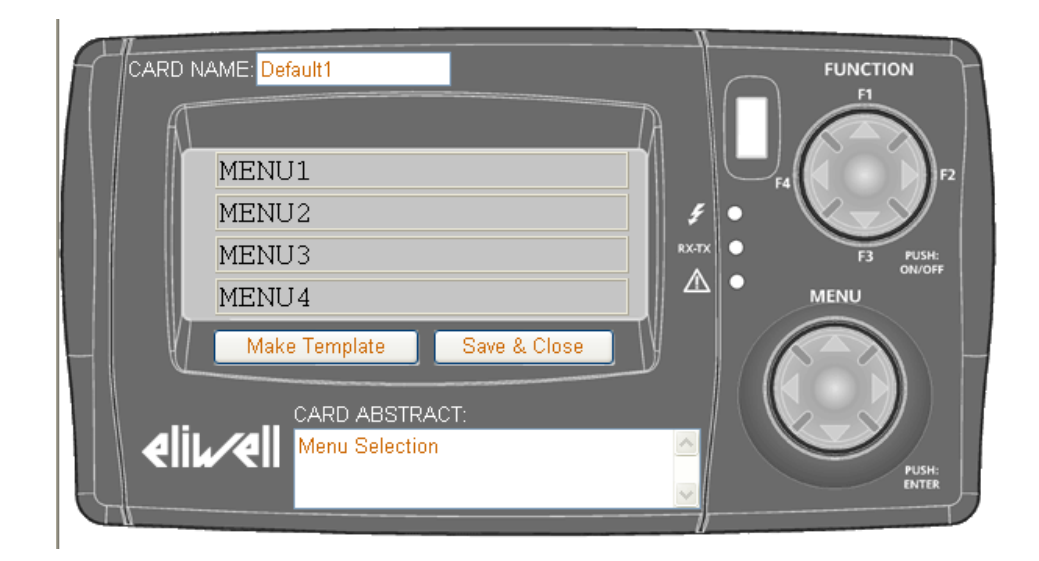

Обычно используется для выбора подменю: выберите нужный элемент для перехода к колоде

рекомендуемый тип режима загрузки «LOAD\_MODE» колоды: • CARD\_VAR

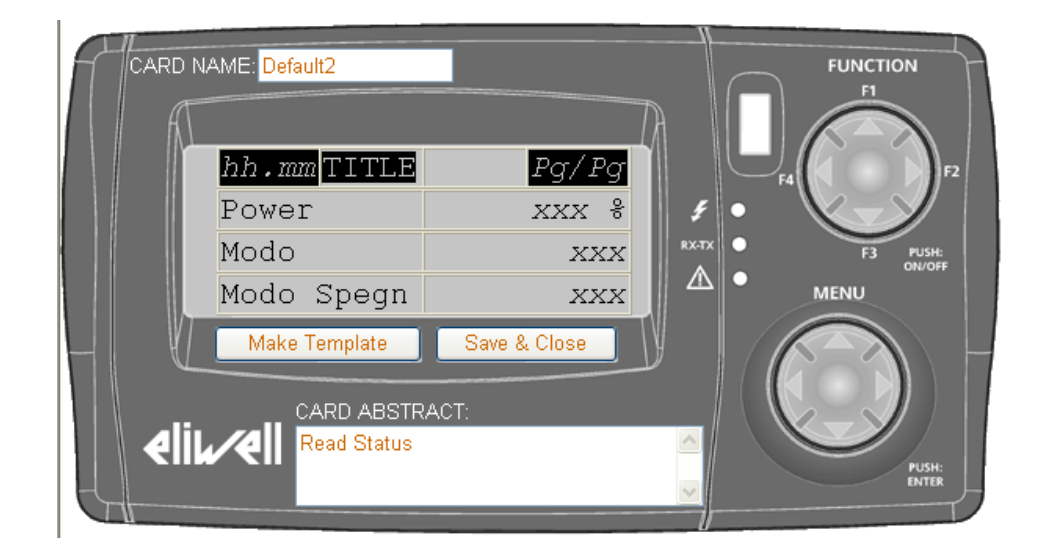

#### 12.3.2 Default 2: Чтение значений

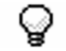

Q

Обычно используется для чтения определенных значений: строки описания располагаются слева, а считываемые значения справа. При выборе строки осуществляется переход на колоду с которой установлена связь

рекомендуемый тип режима загрузки «LOAD\_MODE» колоды: • CARD VART

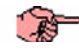

Элемент в левом верхнем углу отображает текущее время, а элемент в правом верхнем углу номер страницы. Эти элементы изменять нельзя.

#### 12.3.3 Default 3: Чтение и изменение значений

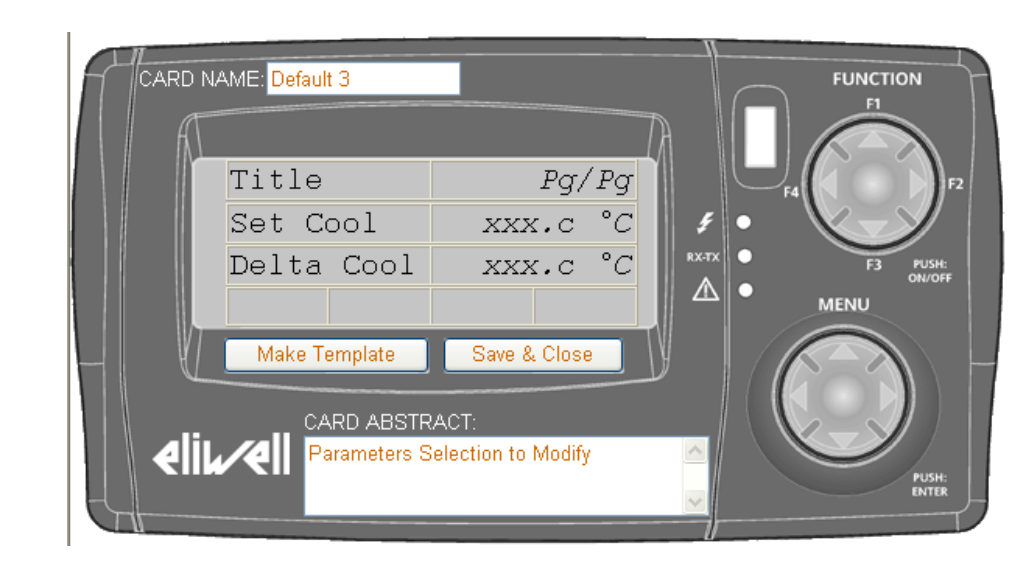

Q

Обычно используется как колода редактирования параметров: строки описания располагаются слева, а считываемые значения справа. При выборе строки открывается колода редактирования значения

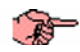

рекомендуемый тип режима загрузки «LOAD\_MODE» колоды: • CARD\_VAR

Пустые элементы изменять нельзя.

#### 12.3.4 Default 4: Редактирование Параметров

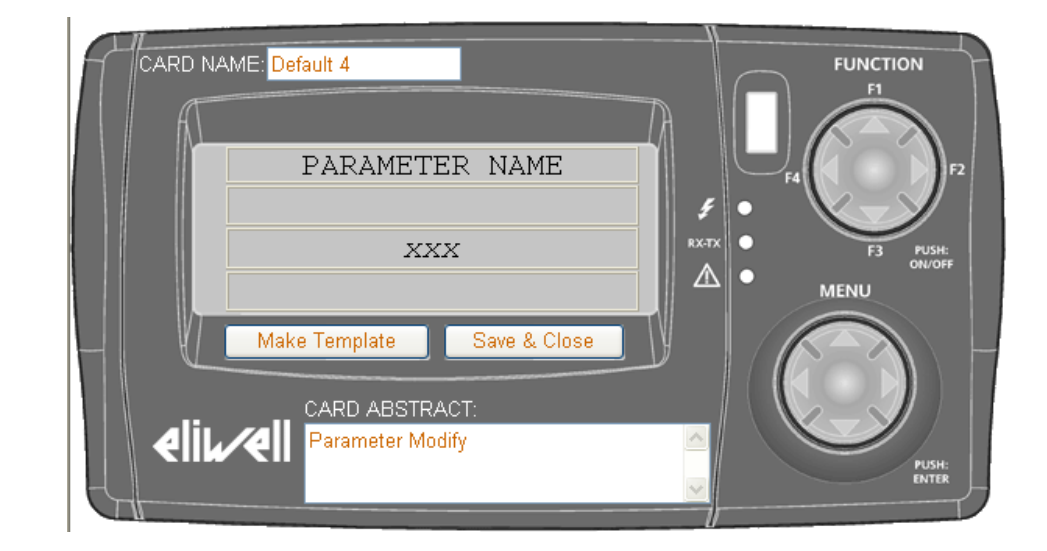

Q

Используется как колода для изменения значения: Строка описания названия отображается на верхней строке, а изменяемое значение в центре экрана. Значение изменяется с помощью кнопок клавиатуры Energy XT PRO.

рекомендуемый тип режима загрузки «LOAD\_MODE» колоды: • CARD\_INV

ТОЛЬКО ЭТОТ ШАБЛОН МОЖЕТ ИСПОЛЬЗОВАТЬСЯ ДЛЯ ИЗМЕНЕНИЯ ЗНАЧЕНИЙ ПАРАМЕТРОВ

T

Пустые элементы измерять нельзя.

# 12.3.5 Default 5: Меню с Титлами

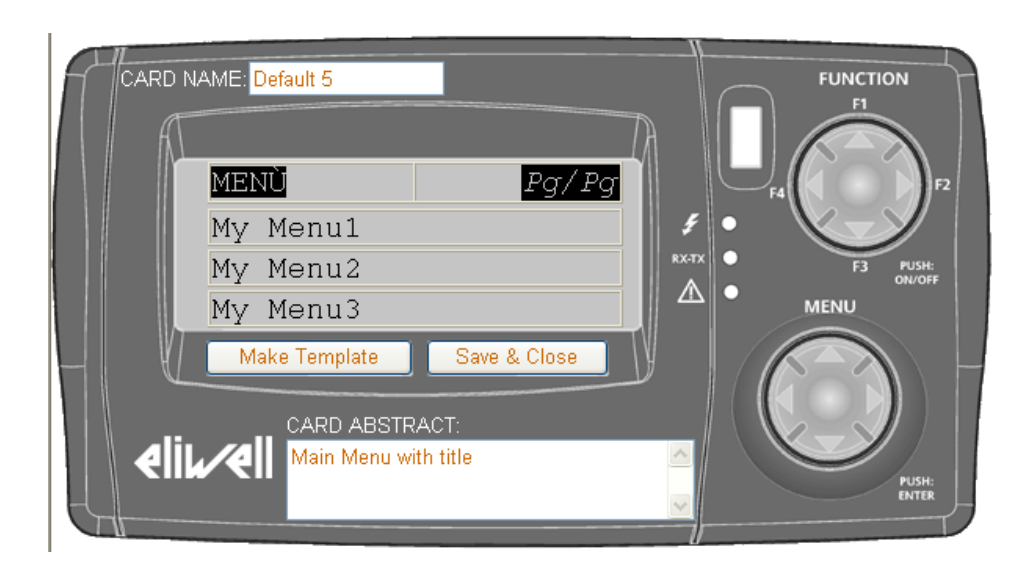

୍ଦୃ

Обычно используется для списка подменю: *колода*, с которой установлена связь открывается после определенного элемента; ПЕРВАЯ СТРОКА ЗАНЯТА ФИКСИРОВАНЫМИ ТИТЛАМИ

рекомендуемый тип режима загрузки «LOAD\_MODE» колоды:

CARD VART

Элемент в правом верхнем углу отображает номер страницы и изменяться не может.

Пустые элементы изменять нельзя.

# 12.4 Значения поля «AREA» колод

Данный раздел приводит перечни возможных значений поля «AREA» (области параметров прибора) для предопределенных колод в зависимости от типа этих колод.

# 12.4.1 Облати параметров (DEC\_PAR)

Если Вы выбрали тип колоды для просмотра параметров (DEC\_PAR), то для указания диапазона параметров (области «AREA») можно прсвоить одно из следующих значений:

| METKA                            | ОПИСАНИЕ                                                        |
|----------------------------------|-----------------------------------------------------------------|
| ADV_IGNITION                     | Параметры управления запуском системы                           |
| ALARM                            | Параметры обслуживания аварий                                   |
| ANTIFREEZE                       | Параметры управления функцией антиобморожения                   |
| BASE_CFG                         | Параметры управления базовыми функциями Energy XT               |
| CHILLER_FANS_STEP                | Параметры управления вентиляторами в режиме Охлаждения          |
| CIRCUIT                          | Параметры управления Контурами                                  |
| COMPRESSOR                       | Параметры управления Компрессорами                              |
| DAT_PAR_COM                      | Параметры управления каналами связи Energy XT                   |
| DAT_TIME_BAND_DAILY_PROG_DOM     | Параметры настройки временной таблицы Воскресенья               |
| DAT_TIME_BAND_DAILY_PROG_GIO     | Параметры настройки временной таблицы Четверга                  |
| DAT_TIME_BAND_DAILY_PROG_LUN     | Параметры настройки временной таблицы Понедельника              |
| DAT_TIME_BAND_DAILY_PROG_LUN_VEN | Параметры настройки временной таблицы рабочих дней (ПОН - ПТН)  |
| DAT_TIME_BAND_DAILY_PROG_MAR     | Параметры настройки временной таблицы ВТОРНИКА                  |
| DAT_TIME_BAND_DAILY_PROG_MER     | Параметры настройки временной таблицы СРЕДЫ                     |
| DAT_TIME_BAND_DAILY_PROG_SAB     | Параметры настройки временной таблицы СУББОТЫ                   |
| DAT_TIME_BAND_DAILY_PROG_SAB_DOM | Параметры настройки временной таблицы выходных дней (СУБ – ВСК) |
| DAT_TIME_BAND_DAILY_PROG_VEN     | Параметры настройки временной таблицы ПЯТНИЦЫ                   |
| DAT_TIME_BAND_DAILY_PROG_WEK     | Параметры настройки временной таблицы на все дни недели         |
| DEFROST                          | Параметры управления функцией Разморозки                        |

| МЕТКА               | ОПИСАНИЕ                                                            |
|---------------------|---------------------------------------------------------------------|
| EXP1_CFG            | Параметры управления расширительным модулем 1                       |
| EXP2_CFG            | Параметры управления расширительным модулем 2                       |
| EXP3_CFG            | Параметры управления расширительным модулем 3                       |
| EXP4_CFG            | Параметры управления расширительным модулем 4                       |
| EXP5_CFG            | Параметры управления расширительным модулем 5                       |
| FANS                | Параметры управления вентиляторами                                  |
| FANS_CONT           | Параметры управления вентиляторами в пропорциональном режиме        |
| FANS_CONT_FUNC      | Параметры настройки функций вентиляторов в пропорциональном режиме  |
| FREECOOLING         | Параметры управления функцией Свободного охлаждения                 |
| HEAT_FANS_STEP      | Параметры управления вентиляторами в режиме НАГРЕВА                 |
| HEATRECOVERY        | Параметры управления функцией Возврата тепла                        |
| HIGHLEVEL           | Параметры управления дополнительными функциями Energy XT            |
| INTEGRATION_HEATING | Параметры управления нагревателями в Интегрированном режиме         |
| PAR_CFG             | Параметры настройки конфигурации Energy XT                          |
| PUMPDOWN            | Параметры управления функцией Откачки                               |
| PUMPGROUP           | Параметры управления группой Насосов                                |
| REVERSIBLE          | Параметры управления Реверсивными установками                       |
| STRUCTURAL          | Параметры настройки конфигурации системы                            |
| TREG                | Параметры настройки рабочей точки терморегулирования                |
| TREG_ALARMS         | Параметры настройки Аварий терморегулятора                          |
| TREG_CHILLER        | Параметры настройки рабочей точки терморегулирования при Охлаждении |
| TREG_HEAT           | Параметры настройки рабочей точки терморегулирования при Нагреве    |
| TREG_PI             | Параметры настройки ПИ режима терморегулирования                    |

# 12.4.2 Облати аварий (DECK\_ALA)

Если Вы выбрали тип колоды для просмотра аварий (DEC\_ALA), то для указания диапазона аварийных состояний (области «AREA») можно прсвоить одно из следующих значений:

| METKA                  | ОПИСАНИЕ                  |
|------------------------|---------------------------|
| DAT_UI_ALARMS          | Область аварий регулчтора |
| DAT_UI_INTERNAL_ALARMS | Область системных аварий  |

# 12.4.3 Области Входов/Выходов (DECK\_IO)

Если Вы выбрали тип колоды для просмотра состояний Входов/Выходов (DEC\_IO), то для указания диапазона просматриваемых ресурсов (области «AREA») можно прсвоить одно из следующих значений:

| МЕТКА                      | ОПИСАНИЕ                                       |
|----------------------------|------------------------------------------------|
| DAT_DEF_MAP_ANALOGINPUTS   | Область состояния Аналоговых входов (датчиков) |
| DAT_DEF_MAP_ANALOGOUTPUTS  | Область состояния Аналоговых выходов           |
| DAT_DEF_MAP_DIGITALINPUTS  | Область состояния Цифровых входов              |
| DAT_DEF_MAP_DIGITALOUTPUTS | Область состояния Цифровых выходов (реле)      |

|                               | 13. ГЛОССАРИЙ                                                                                                    |  |  |
|-------------------------------|----------------------------------------------------------------------------------------------------|--|--|
| Логическое ИЛИ                | Имеет несколько входов объединенных по принципу ИЛИ (OR), что означает, что единственный выход имеет<br>следующее состояние:<br>• Активен, если активен хотя бы один из входов<br>• Пассивен, если пассивны все входа                                                                                                    |  |  |
| Прокрутка вверх               | Прокрутка вверх меню означает последовательный просмотр параметров снизу вверх (Pa08 -> Pa 09 -> Pa 10).                                                                                                    |  |  |
| Режим ожидания                | Означает, что установка «на паузе» и все ее функции временно приостановлены.                                                                                                    |  |  |
| Сброс                         | Означает переустановку в исходное значение.                                                                                                    |  |  |
| Прокрутка вниз                | Прокрутка вниз меню означает последовательный просмотр параметров сверху вниз (Pa10 -> Pa 09 -> Pa 08).                                                                                                    |  |  |
| Мигание                       | Означает периодическое включение сигнальных светодиодов.                                                                                                    |  |  |
| Нагрузки                      | Указываен на различные устройства, которыми управляет система (компрессора, вентиляторы, насосы, клапана                                                                                                    |  |  |
| Рабочая точка                 | ставляет значение ориентира или базовой величины (которая устанавливается пользователем), которая<br>деляет рабочее состояние установки. Типичным примером является термостат, регулирующий температуру в<br>щении: для поддержания температуры 20 °C необходимо установить рабочую точку в 20°C (система обогрева<br>ститься при снижении измеряемой температуры ниже 20°C, в обратном случае она будет выключена).                                                                                                    |  |  |
| Диапазон                      | Представляет собой диапазон значений; например, диапазон 1100 включает все значения с 1 по 100.                                                                                                    |  |  |
| Гистерезис                    | Этот параметр используется в сочетании с рабочей точки для исключения осцилляции системы.<br>Например: рабочая точка равнва 5°С, и компрессор выключается, как только температура с датчика опуститься до<br>этого значения. По выключении компрессора температура начнет расти, превысит рабочую точку и затребует<br>повторного включения компрессора, что может привести к слишком частым и коротким циклам включения<br>компрессора. Чтобы избежать этого вводится Гистерезис (например 1°С), который, в этом примере, добавляется к<br>Рабочей точке для определения точки включения компрессора. Т.е. выключение происходит в Рабочей точке 5°С,<br>а включение при 6°. Таким образом Гистерезис снижает точность регулирования, но исключает осцилляцию. |  |  |
| Энергонезави-<br>симая память | Это память для сохранения данных даже после выключения прибора (как альтернатива энергозависимой памяти, которая теряет информацию при выключении прибора).                                                                                                    |  |  |
| Колода                        | Колода – это набор карточек описывающих некие логические характеристики;<br>Например: ряд дисплеев для настройки компрессора 1 контура 1 составляет одну колоду; меню, котори<br>появляется при включении прибора это также колода (rapid access/быстрый доступ)                                                                                                    |  |  |
| Карточка                      | Карточка представляет отдельный дисплей<br>Например: Это первая карточка (экран) колоды «Rapid<br>Аccess» («Быстрый доступ») (колоды, которая<br>появляется при включает 4-ре строки; каждая строка может<br>быть разбита на колонки 1, 2 или 4).<br>Карточка может включает 4-ре строки; каждая строка может<br>быть разбита на колонки 1, 2 или 4).<br>Карточка может включает более одной карточки, то<br>пользователь может передвигаться по строкам<br>просмотрщика используя кнопки «Вверх» и «Вниз»<br>клавиатуры прокрутки                                                                                                    |  |  |
| Элемент                       | Элемент - это базовая единица <i>карточки</i> ; он может быть:<br>• строкой<br>• считанным с датчика значением<br>• состоянием входа или выхода<br>• функцией операционной системы (дата, время,<br>номер страницы)<br>• значение параметра<br>• шаке теmplate Close & Return template                                                                                                    |  |  |

# 14. ОТКЛОНЕНИЕ ОТВЕТСТВЕННОСТИ

Eliwell Controls srl не несет ответственности за повреждения, явившиеся следствием инсталляции и

использования программы для целей, отличных от описанных в этом руководстве.

Несмотря на то, что Eliwell Controls srl приняла все меры для гарантирования точности излагаемой информации, фирма отклоняет любую ответственность за повреждения, возникшие вследствие ее использования.

В полным соответствии с законом, Eliwell Controls srl не несет ответственности за любое специальное или случайное повреждение, явившаяся прямым или косвенным следствием (включая, без исключений, убытки из-за снижения прибыли, остановки, потери информации или другие финансовые потери) использования программного продукта или его некорректной эксплуатации или недостаточного обеспечения технической поддержки даже если Eliwell Controls srl был уведомлен о возможности таких потерь.

# АЛФАВИТНЫЙ УКАЗАТЕЛЬ

| Α                 |    |
|-------------------|----|
| Action            | 22 |
| Apply (элемент)   | 20 |
| D                 |    |
| DECK_ABSTRACT     | 16 |
| DECK_ALA          | 15 |
| DECK_IN_FUNCTION  |    |
| DECK_IO           |    |
| DECK_LOAD_MODE    |    |
| DECK_NAME         |    |
| DECK_OUT_FUNCTION |    |
| DECK_PAR          |    |
| DECK_STD          |    |
| DECK_STO          |    |
|                   |    |

| DECK TYPE                  | 15 |
|----------------------------|----|
| <br>Delete (элемент)       | 20 |
| I                          |    |
| InternetInformationService | 5  |
| ITEM_GROUP                 | 20 |
| Μ                          |    |
| MOD                        | 1  |
| S                          |    |
| String                     | 21 |
| U                          |    |
| Uppercase                  | 22 |
| V                          |    |
| VIEW_CARD                  | 20 |

# Б

| Базовые Колоды12                                  | 2 |
|---------------------------------------------------|---|
| В                                                 |   |
| Визуализация20                                    | 0 |
| Внимание                                          | 4 |
| Выбор Типа Колоды1                                | 5 |
| Выноски                                           | 4 |
| Г                                                 |   |
| Группы Глоссариев29                               | 9 |
| Д                                                 |   |
| Деинсталяция                                      | 7 |
| Дерево Колод                                      | 3 |
| Диапазон4                                         | 1 |
| Динамическая Визуализация22                       | 1 |
| Добавление Элемента Таблицы28                     | 8 |
| Добавление элементов 20                           | 0 |
| 3                                                 |   |
| Загрузка в Контроллер24                           | 4 |
| Загрузка Шаблона2                                 | 3 |
| Запуск Системы                                    | 7 |
| Зона Свойств Колоды1                              | 5 |
| Зона Свойств Колоды1                              | 5 |
| И                                                 |   |
| Изменение Имени Описания Меню1                    | 1 |
| Изменение Структуры Дерева14                      | 4 |
| Изменение Элемента Таблицы                        | 8 |
| Иконки Внимания                                   | 4 |
| Инструмент Обработк БД. Errore. Il segnalibro nor | n |
| è definito.                                       |   |
| Исходные Шаблоны                                  | 5 |
| К                                                 |   |
| Карточка4                                         | 1 |
| Карточки18                                        | 8 |
| Колода4                                           | 1 |
| Колоды1                                           | 3 |
| Копирование Меню 12                               | 2 |
|                                                   |   |

| Л                                                                                                    |                                                                   |
|----------------------------------------------------------------------------------------------------|-------------------------------------------------------------------|
| Логическое ИЛИ                                                                                                    | 41                                                                |
| Μ                                                                                                    |                                                                   |
| Метка                                                                                                    | 4                                                                 |
| Мигание                                                                                                    | 41                                                                |
| 0                                                                                                    |                                                                   |
| ОБЛАСТИ                                                                                                    | 15                                                                |
| Область Дерева Колод                                                                                                    | 13                                                                |
| Оборудование                                                                                                    | 5                                                                 |
| Обработчик Колод                                                                                                    | 15                                                                |
| Общие Поля                                                                                                    | <b>20</b>                                                         |
| Общие Поля Колод                                                                                                    | 15                                                                |
| Окно Шаблонов                                                                                                    | 23                                                                |
| Операционная Система                                                                                                    | 5                                                                 |
| Описание Колод                                                                                                    | 27                                                                |
| п                                                                                                    |                                                                   |
| 11                                                                                                    |                                                                   |
| Перекресные Ссылки                                                                                                    | 4                                                                 |
| Перекресные Ссылки<br>Подразделы Карточек                                                                                                    | 4<br>27                                                           |
| Перекресные Ссылки<br>Подразделы Карточек<br>Проблемы при Запуске                                                                                                    | 4<br>27<br>8                                                      |
| Перекресные Ссылки<br>Подразделы Карточек<br>Проблемы при Запуске<br>Проверка наличия IIS                                                                                                    | 4<br>27<br>8<br>6                                                 |
| Перекресные Ссылки<br>Подразделы Карточек<br>Проблемы при Запуске<br>Проверка наличия IIS<br>Проверка наличия Системы Базы Данных                                                                                                    | 4<br>27<br>8<br>6<br>6                                            |
| Перекресные Ссылки<br>Подразделы Карточек<br>Проблемы при Запуске<br>Проверка наличия IIS<br>Проверка наличия Системы Базы Данных<br>Прокрутка Вверх                                                                                                    | 4<br>27<br>8<br>6<br>6<br>6                                       |
| Перекресные Ссылки<br>Подразделы Карточек<br>Проблемы при Запуске<br>Проверка наличия IIS<br>Проверка наличия Системы Базы Данных<br>Прокрутка Вверх<br>Прокрутка Ввниз                                                                                                    | 4<br>27<br>8<br>6<br>6<br>41<br>41                                |
| Перекресные Ссылки<br>Подразделы Карточек<br>Проблемы при Запуске<br>Проверка наличия IIS<br>Проверка наличия Системы Базы Данных<br>Прокрутка Вверх<br>Прокрутка Ввниз<br>Просмотр Параметров Переменных                                                                                           | 4<br>27<br>6<br>6<br>41<br>41<br>41                               |
| Перекресные Ссылки                                                                                                    | 4<br>27<br>6<br>6<br>41<br>41<br>41                               |
| Перекресные Ссылки<br>Подразделы Карточек<br>Проблемы при Запуске<br>Проверка наличия IIS<br>Проверка наличия Системы Базы Данных<br>Прокрутка Вверх<br>Прокрутка Вверх<br>Прокрутка Ввниз<br>Просмотр Параметров Переменных<br>Р<br>Р                                                              | 4<br>27<br>6<br>6<br>41<br>41<br>41<br>41                         |
| Перекресные Ссылки<br>Подразделы Карточек<br>Проблемы при Запуске<br>Проверка наличия IIS<br>Проверка наличия Системы Базы Данных<br>Прокрутка Вверх<br>Прокрутка Ввниз<br>Просмотр Параметров Переменных<br>Р<br>Рабочая Точка.                                                                    | 4<br>27<br>6<br>6<br>41<br>41<br>41<br>41<br>21                   |
| Перекресные Ссылки<br>Подразделы Карточек<br>Проблемы при Запуске<br>Проверка наличия IIS<br>Проверка наличия Системы Базы Данных<br>Прокрутка Вверх<br>Прокрутка Ввниз<br>Просмотр Параметров Переменных<br>Р<br>Р<br>Рабочая Точка<br>Реверсирование<br>Редактирование Шаблонов                   | 4<br>27<br>6<br>6<br>41<br>41<br>41<br>41<br>21<br>23             |
| Перекресные Ссылки<br>Подразделы Карточек<br>Проблемы при Запуске<br>Проверка наличия IIS<br>Проверка наличия Системы Базы Данных<br>Прокрутка Вверх<br>Прокрутка Ввниз<br>Просмотр Параметров Переменных<br>Р<br>Р<br>Рабочая Точка<br>Реверсирование<br>Редактирование Шаблонов<br>редактор Ячеек | 4<br>27<br>8<br>6<br>41<br>41<br>41<br>41<br>41<br>21<br>23<br>20 |

| C                                 |    |
|-----------------------------------|----|
| Сброс                             | 41 |
| Свойства Карточки                 |    |
| Сигнал                            | 4  |
| Система Обработки Баз Данных      | 5  |
| Системные требования              | 5  |
| Создание Карточки                 |    |
| Создание нового Меню              | 12 |
| Создание Руководства пользователя | 25 |
| Создание файлов Меню программы    | 24 |
| Создание Шаблона                  |    |
| Сообщения во время Инсталяции     | 6  |
| Сортировка Карточек               |    |
| Список Меню                       | 11 |
| Стандартная Таблица               |    |
| Статическая Визуализация          | 21 |
| Строки Транкодировки              |    |
| Строковые Элементы                | 21 |
| Структура Руководства             |    |
| т                                 |    |
| Таблица дерева Меню               |    |
| Текущий язык                      | 9  |
| Типы Элементов                    | 21 |

| У                                                                                                    |                                              |
|----------------------------------------------------------------------------------------------------|----------------------------------------------|
| Удаление Карточки                                                                                                  | <b>19</b>                                    |
| Удаление Меню                                                                                                    | 11                                           |
| Удаление Шаблона                                                                                                   | 23                                           |
| Удаление Элемента Таблицы                                                                                          | <b>28</b>                                    |
| Установка                                                                                                    | <b>28</b>                                    |
| Установка XTMenuMakerPRO                                                                                           | 28                                           |
| Φ                                                                                                    |                                              |
| файлы СИСТЕМЫ Программирования                                                                                     | <b>28</b>                                    |
| Функции Динамической Визуализации                                                                                  | <b>28</b>                                    |
| Ш                                                                                                    |                                              |
|                                                                                                    |                                              |
| Шаблоны                                                                                                    | <b>28</b>                                    |
| ШаблоныЭ                                                                                                    | <b>28</b>                                    |
| Шаблоны<br>Э<br>Экспорт Глоссариев                                                                                 | 28<br>28                                     |
| Шаблоны<br>Э<br>Экспорт Глоссариев<br>Элемент                                                                      | 28<br>28<br>28                               |
| Шаблоны<br>Э<br>Экспорт Глоссариев<br>Элемент<br>Элементы                                                          | 28<br>28<br>28<br>28                         |
| Шаблоны<br>Э<br>Экспорт Глоссариев<br>Элемент<br>Элементы Записи                                                   | 28<br>28<br>28<br>28<br>28<br>28             |
| Шаблоны<br>Э<br>Экспорт Глоссариев<br>Элемент<br>Элементы Записи<br>Элементы Значений                              | 28<br>28<br>28<br>28<br>28<br>28             |
| Шаблоны<br>Э<br>Экспорт Глоссариев<br>Элемент<br>Элементы Записи<br>Элементы Значений<br>Энергонезависимая Ппамять | 28<br>28<br>28<br>28<br>28<br>28<br>28<br>28 |
| Шаблоны<br>Э<br>Экспорт Глоссариев<br>Элемент                                                                      | 28<br>28<br>28<br>28<br>28<br>28<br>28<br>28 |

EVELUE CONTROLS AND DEVELOPMENTS Stephone - 30 Aprox 96 Million Stephone - 30 Aprox 96 Million Stephone - 30 Aprox 96 Million Control - 20 Aprox 96 Million Control - 20 Aprox 96 Million Finall: Exchangement Insul: Exchangement Aprox Point Control Europe

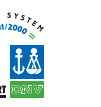

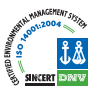

# Московский офис

Нагатинская ул. 2/2 (3-й этаж) 115230 Москва РОССИЯ тел./факс (095) 1117975 тел./факс (095) 1117829 e-mail: invensys@postgate.ru

**Технические Консультации:** *leonid\_mosinvensys@postgate.ru* 

XT MENUMAKERPRO 2005/3/0 Cod: 8MA10057